# Powertrain Component Modeling

Computational Design Laboratory Department of Automotive Engineering Hanyang University, Seoul, Korea

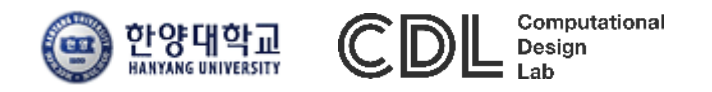

### CONTENTS

- Powertrain Library
- Clutch
- Engine
- Gear / Transmission
- Drag Force
- Driver Controller
- Assignment

CAE

## **POWERTRAIN LIBRARY**

#### Library tree

#### Search:

Name

۵

- Description
- Electrochemistry Components  $\triangleright$
- Fuel Cell 51C  $\triangleright$ 
  - Powertrain
    - 🛞 tr\_fluid\_data
  - 🔺 🚞 All
    - tr\_fluid\_data
    - zeroforcesource
    - 🔔 zerospeedsource
    - zerotorquesource
    - 🛄 zeroomegasource
    - torquecon ö
    - omegacon
    - rotary2signal1
    - rotary2signal2
    - masscon
    - zeromfsource ٠
    - shaft

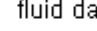

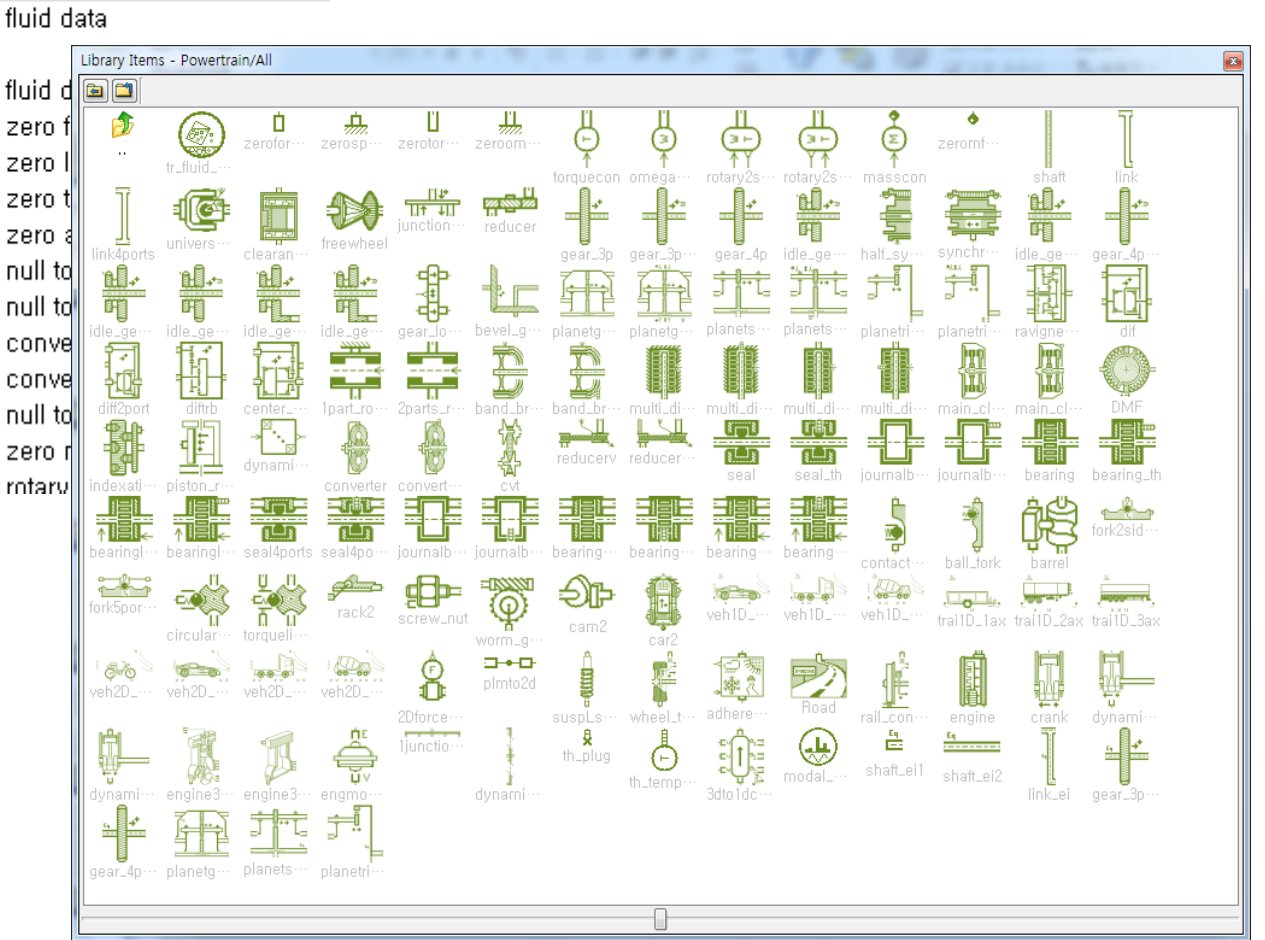

## CLUTCH

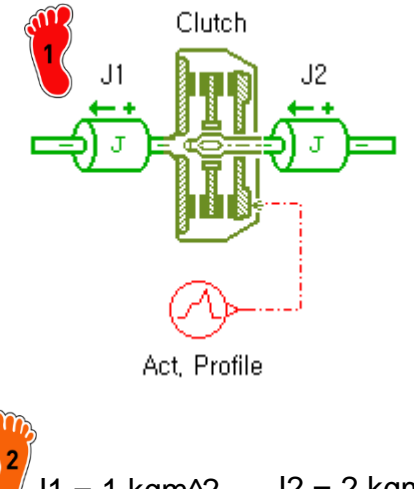

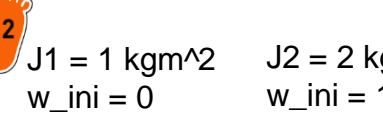

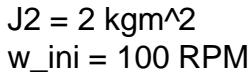

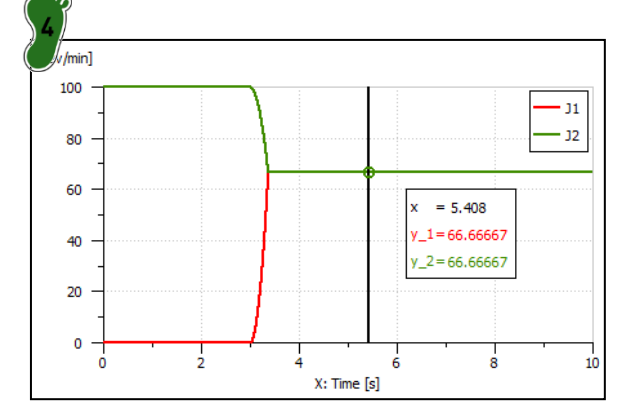

$$F_{fric} = F_{dyn} \times \tanh\left(2 \times \frac{\omega_{rel}}{d\omega}\right)$$

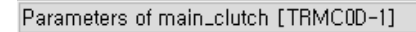

| Title                                   |
|-----------------------------------------|
| maximum Coulomb friction torque (dynami |
| rotary stick velocity threshold         |

|                        | Value      | Unit    |
|------------------------|------------|---------|
| ction torque (dynamic) | <b>100</b> | Nm      |
| eshold                 | 1          | rev/min |

#### Parameters of signal03 [UD00-1] 🙆 🗕 🕜 Title Value Unit 3 number of stages cyclic ΠO 0 s time at which duty cycle starts 1 null output at start of stage 1 output at end of stage 1 1 null duration of stage 1 3 s output at start of stage 2 1 null output at end of stage 2 0 null duration of stage 2 1 s output at start of stage 3 0 null output at end of stage 3 0 null duration of stage 3 1e+06 s

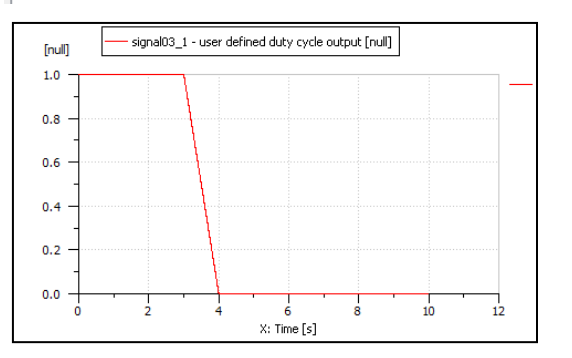

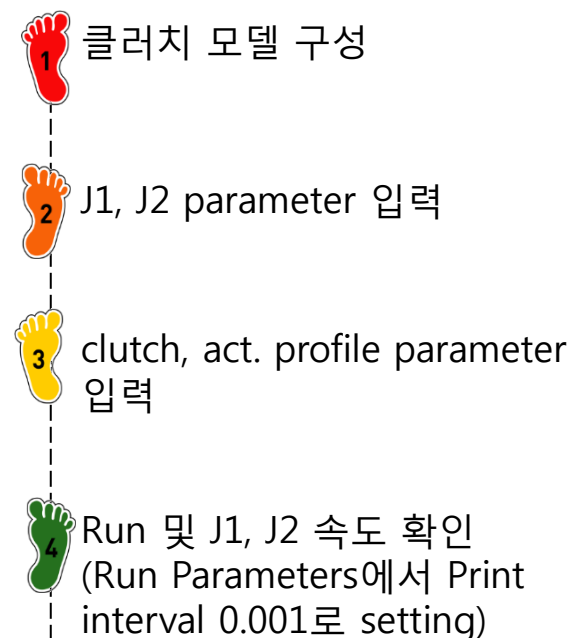

### CAE

### CLUTCH

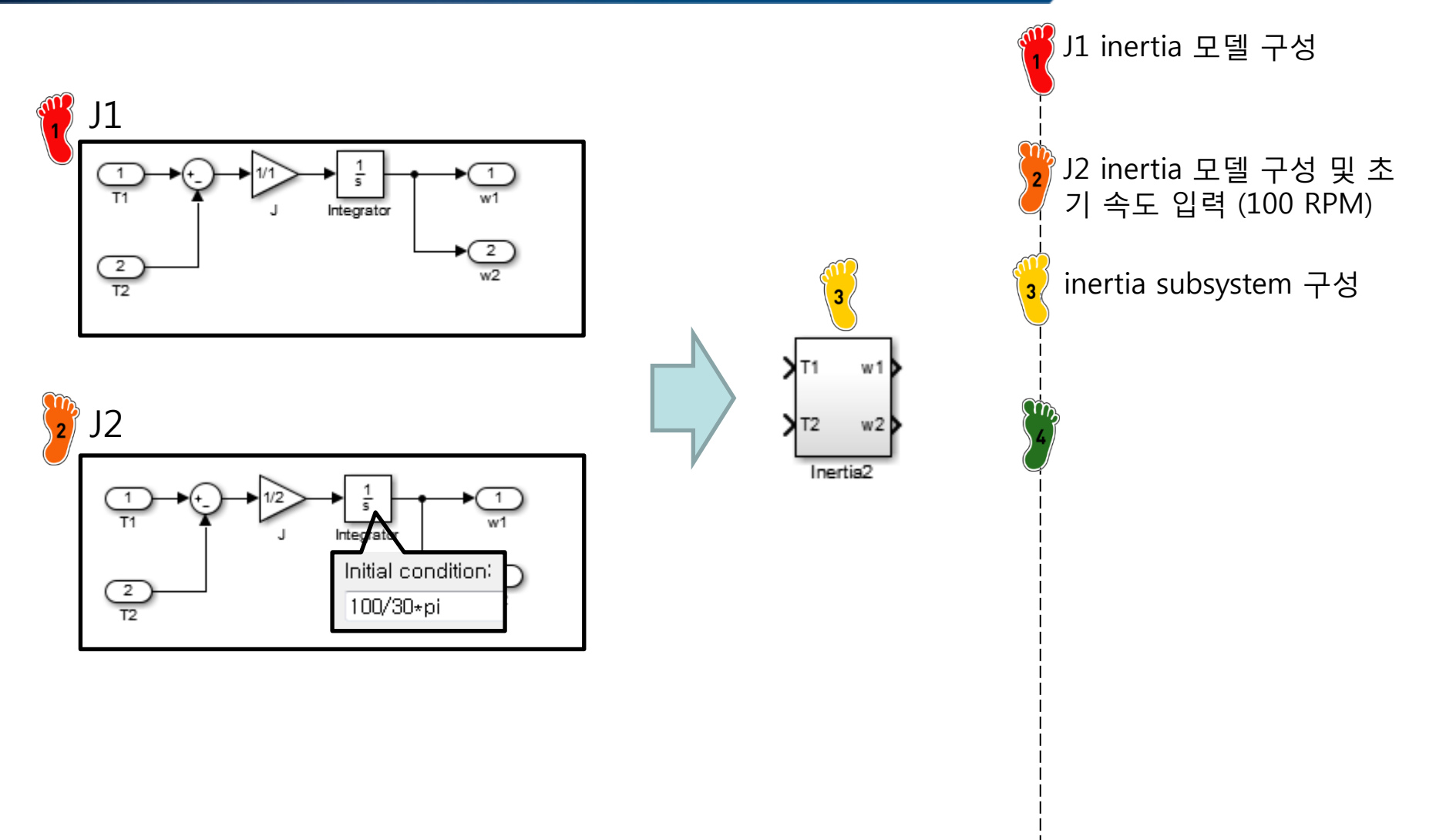

### CLUTCH

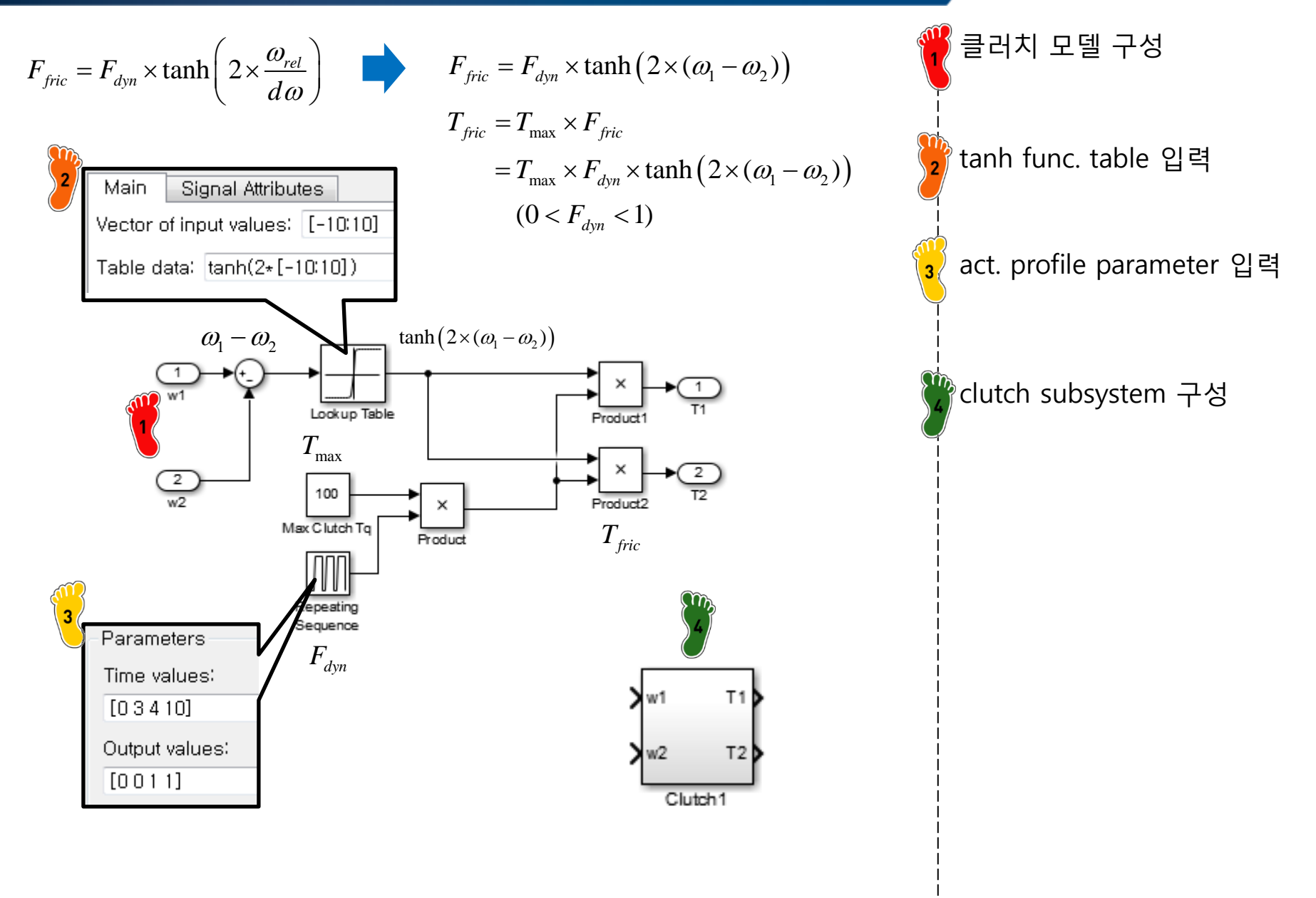

## CLUTCH

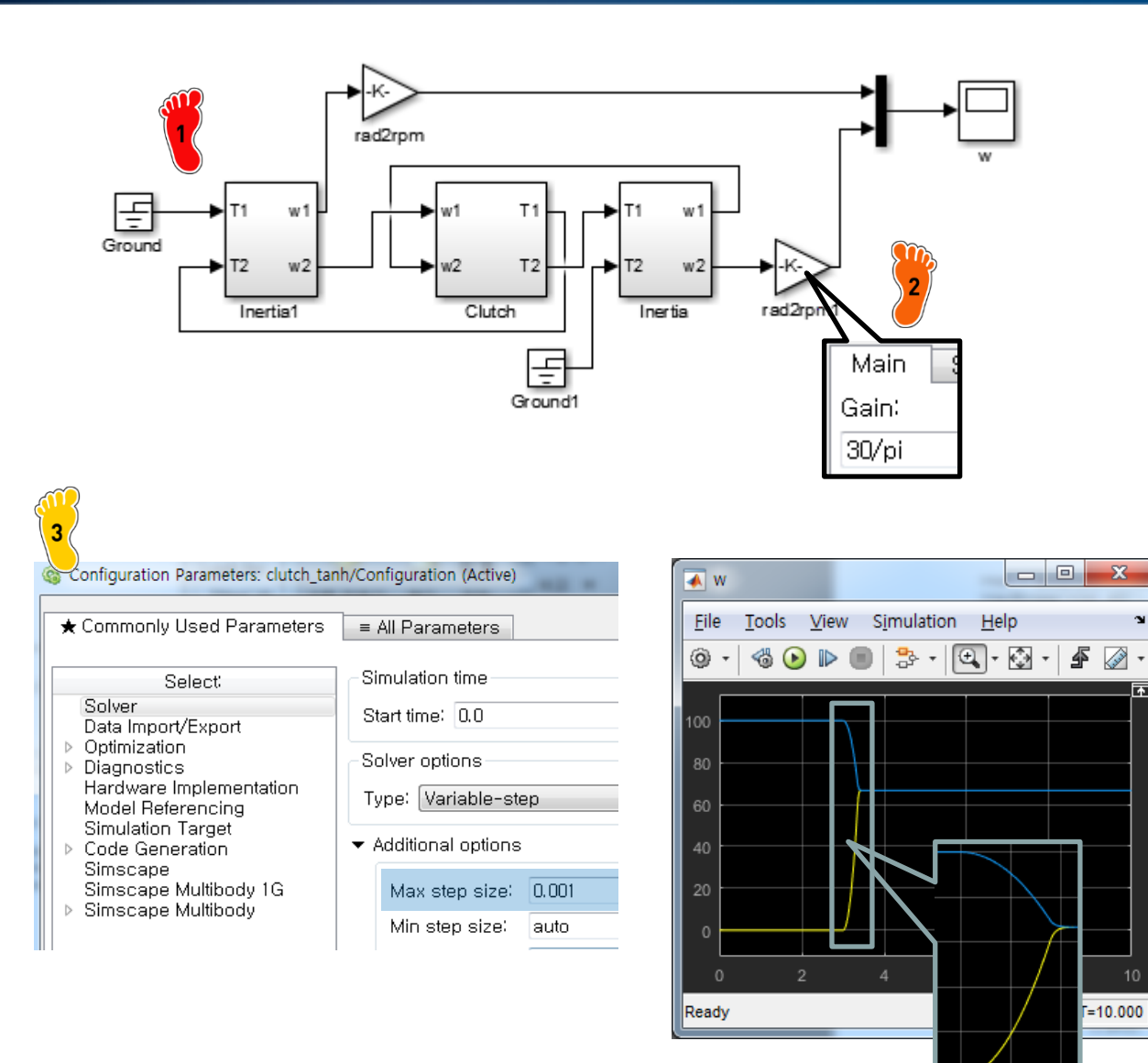

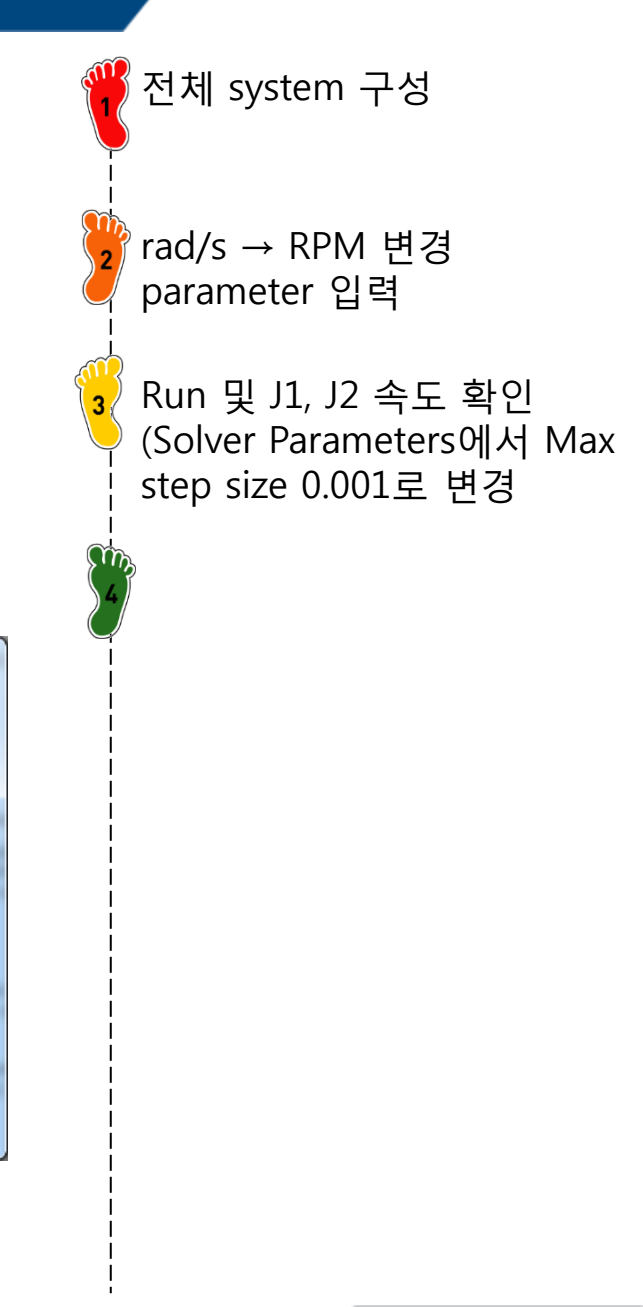

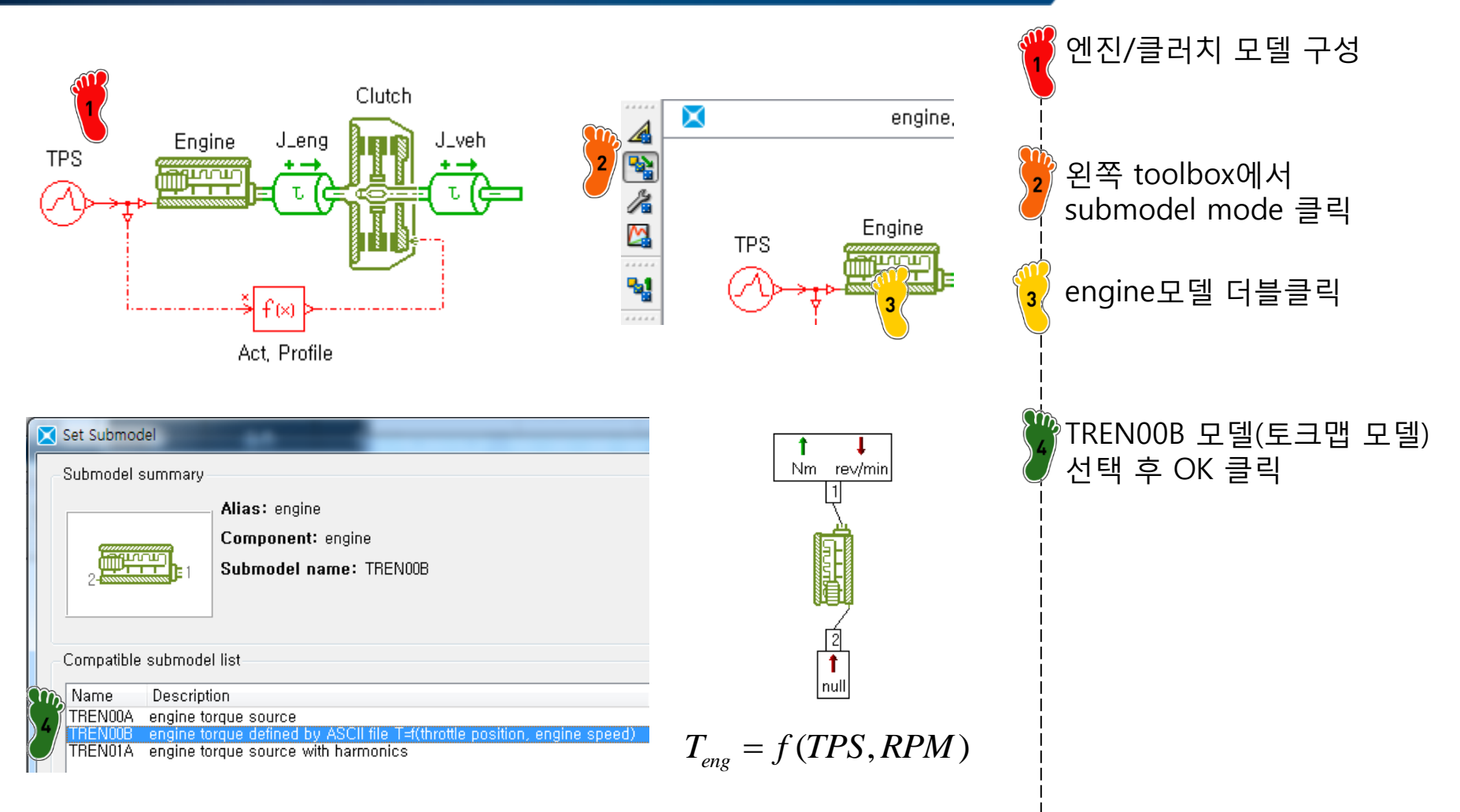

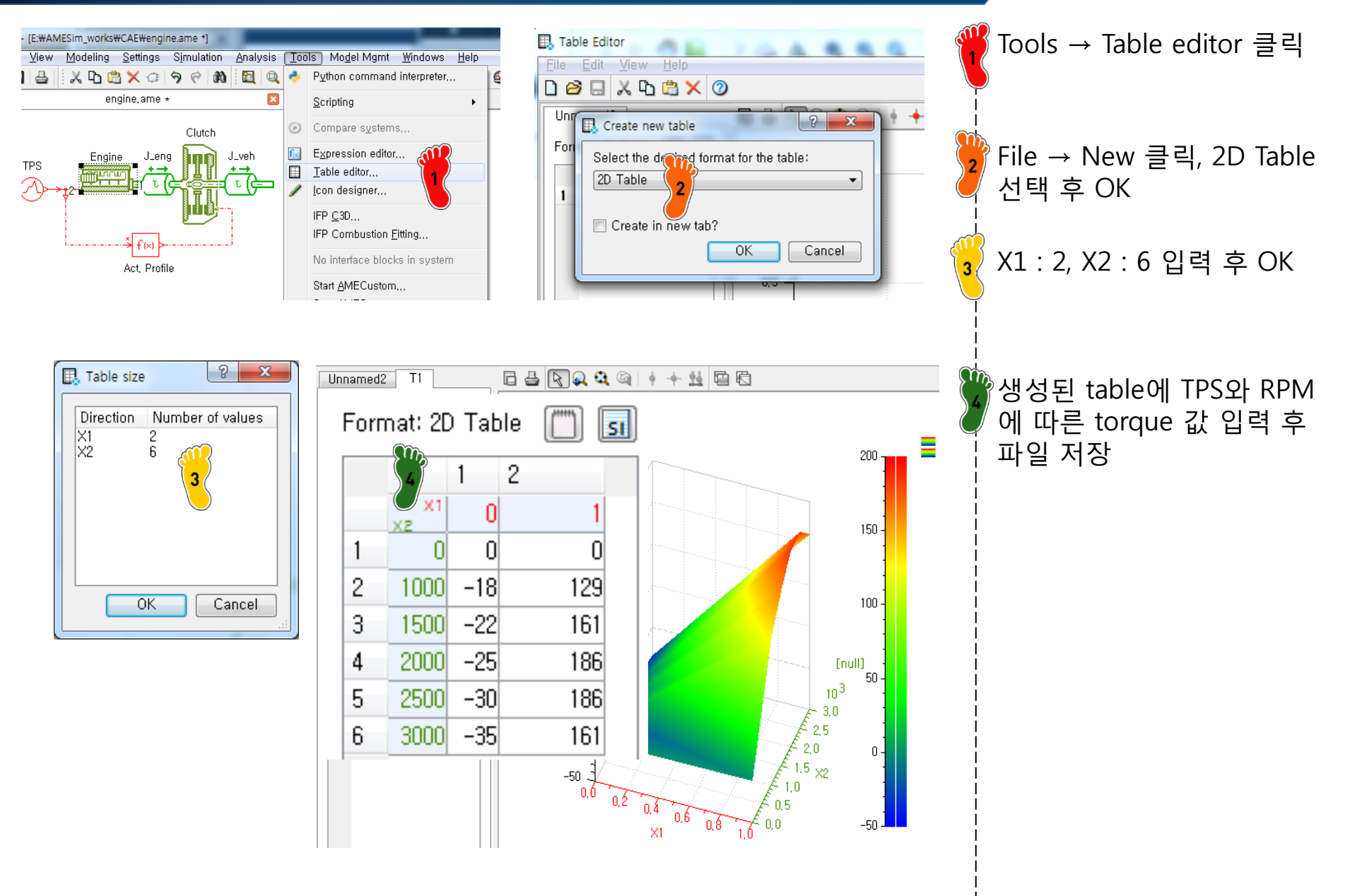

#### 

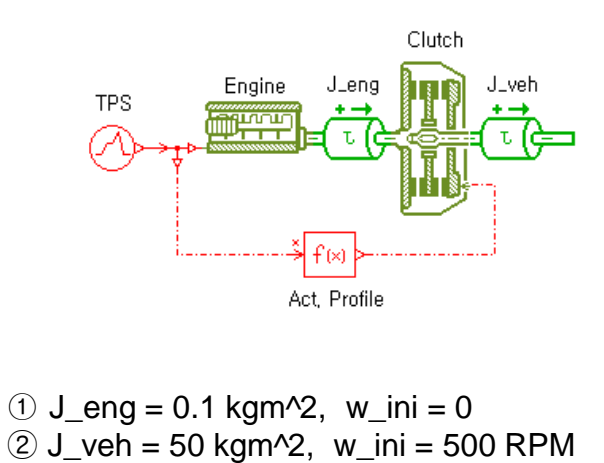

③ clutch friction torque = 200 Nm 🌇

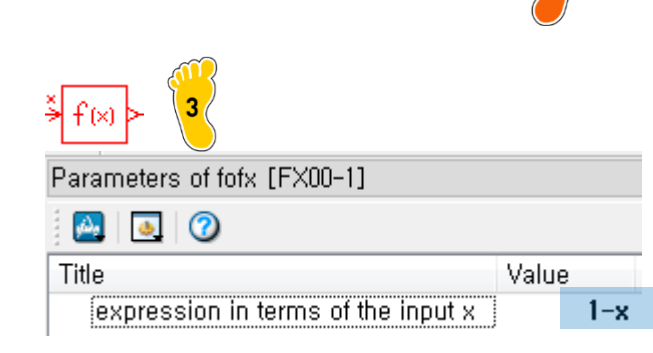

| and engine speed [rev/min]                   | to        | rque   | ,dat   | a |
|----------------------------------------------|-----------|--------|--------|---|
|                                              |           |        |        |   |
| Parameters offsignalus (UDUU-I)              |           |        |        | _ |
| 3 🔛   🛃   🧭                                  | Qalua     |        | 11-14  |   |
| litle                                        | Value     |        | Unit   |   |
| number of stages                             |           | 5      |        |   |
| cyclic                                       |           | no     |        |   |
| time at which duty cycle starts              |           | U      | s      |   |
| output at start of stage 1                   |           | 1      | null   |   |
| output at end of stage 1                     |           | 1      | null   |   |
| duration of stage 1                          |           | 10     | s "    |   |
| output at start of stage 2                   |           | ļ      | null   |   |
| output at end of stage 2                     |           | U .    | null   |   |
| duration of stage 2                          |           |        | S      |   |
| output at start of stage 3                   |           | U<br>0 | null   |   |
| output at end of stage 5                     |           | U<br>9 | nuli   |   |
| ouration of stage 5                          |           | 2      | S      |   |
| output at start of stage 4                   |           | 1      | nuii   |   |
| output at end of stage 4                     |           | 1      | nuli   |   |
| ouration of stage 4                          |           |        | S      |   |
| output at start of stage 5                   |           |        | nuii   |   |
| duration of store F                          |           | 10,00  | nun    |   |
| duration of stage 5                          |           | 16+00  | S      |   |
| Parameters of signal03 [UD00-1]              | Watc      | h para | meters | S |
|                                              |           |        |        | 1 |
| [Indif] signalos - user delined oddy cycle o | ιαφαί (πα | "]     |        |   |
| 1.0                                          |           |        |        |   |
| 0.8 -                                        |           |        |        |   |
| 0.6 -                                        |           |        |        |   |
| 0.4                                          |           |        |        |   |
| 0,2 -                                        |           |        |        |   |
|                                              |           | 0      | 25     |   |
|                                              |           | 0      | 25     |   |

simulation mode 변경 후, 엔진 parameter에 torque맵 파일 경로 지정 J\_eng, J\_veh, clutch parameter 값 입력 Act. Profile에 function value 수식 입력 (1-x)

TPS에 해당 parameter 값 입력

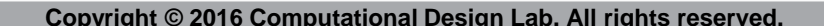

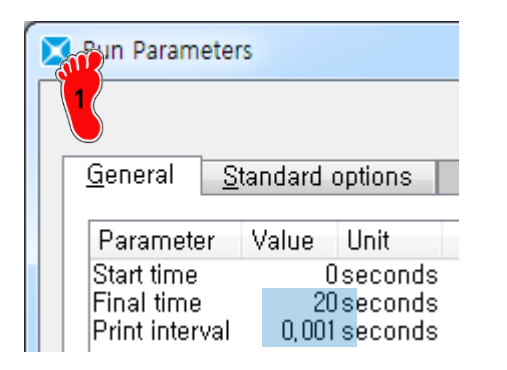

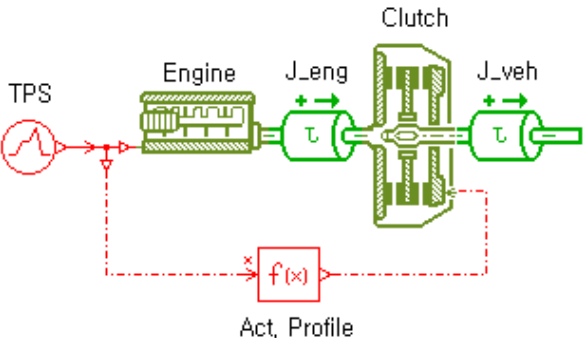

The Run Parameters에서 Final time, Print interval setting
Run 및 Engine, Vehicle
RPM 확인

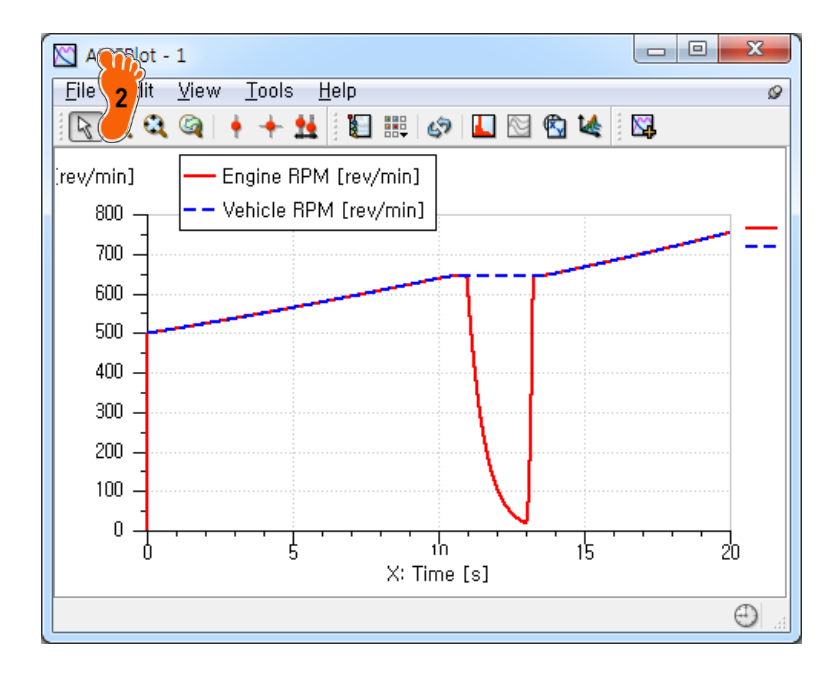

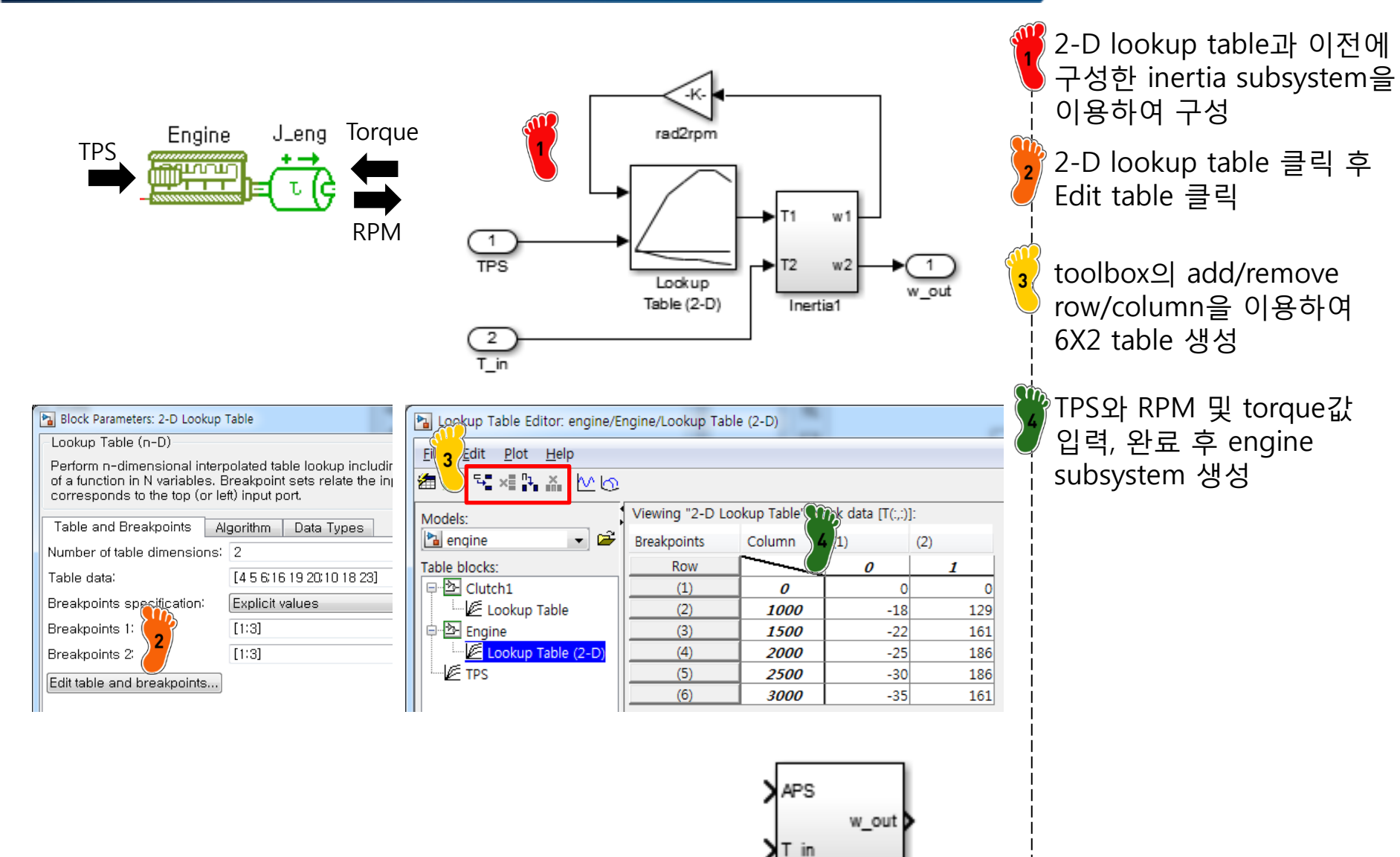

Engine1

#### CAE

### ENGINE

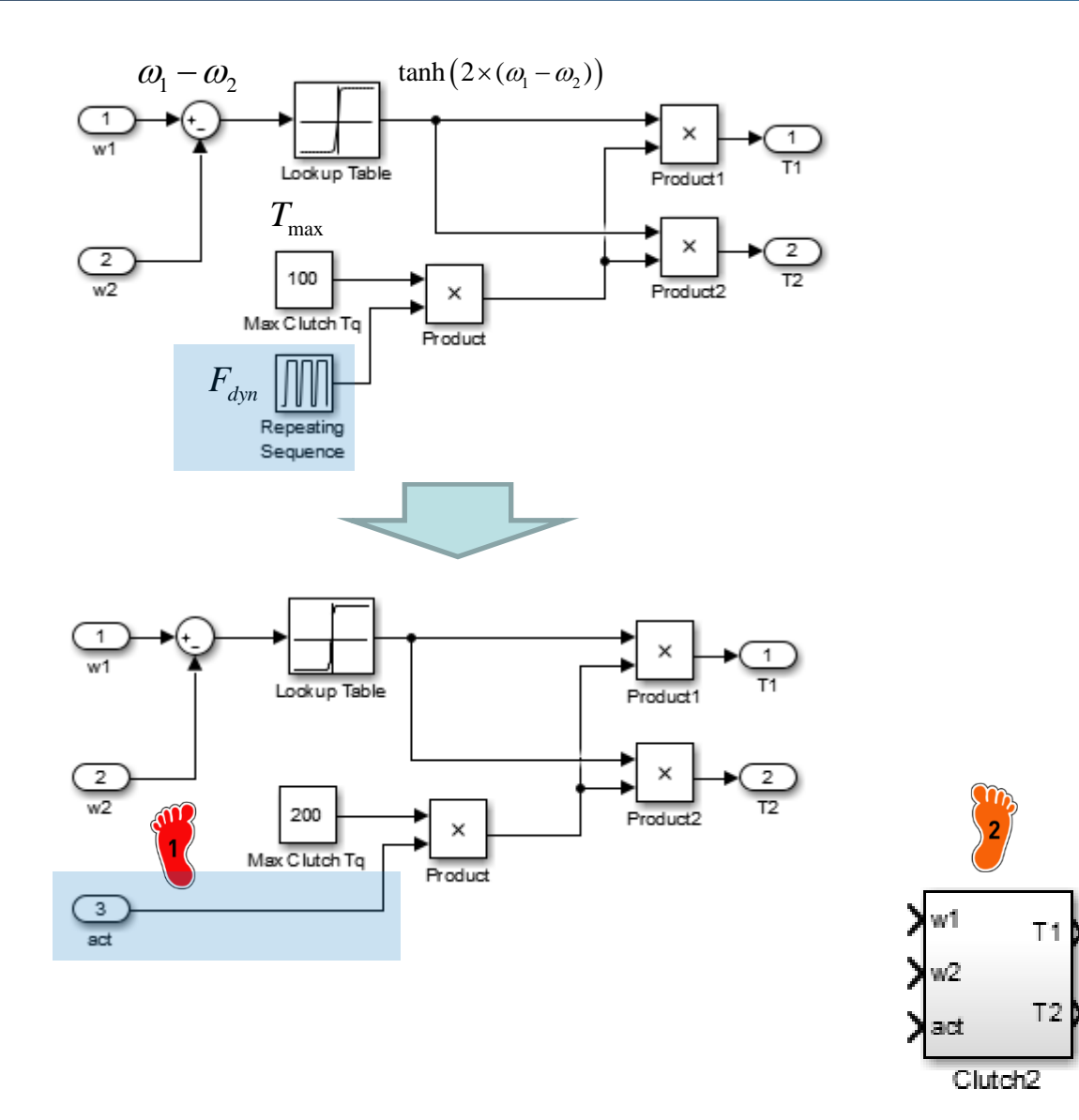

이전에 구성한 clutch model에서 Act. profile 부 분 변경 (입력으로 받도록..) clutch subsystem 생성

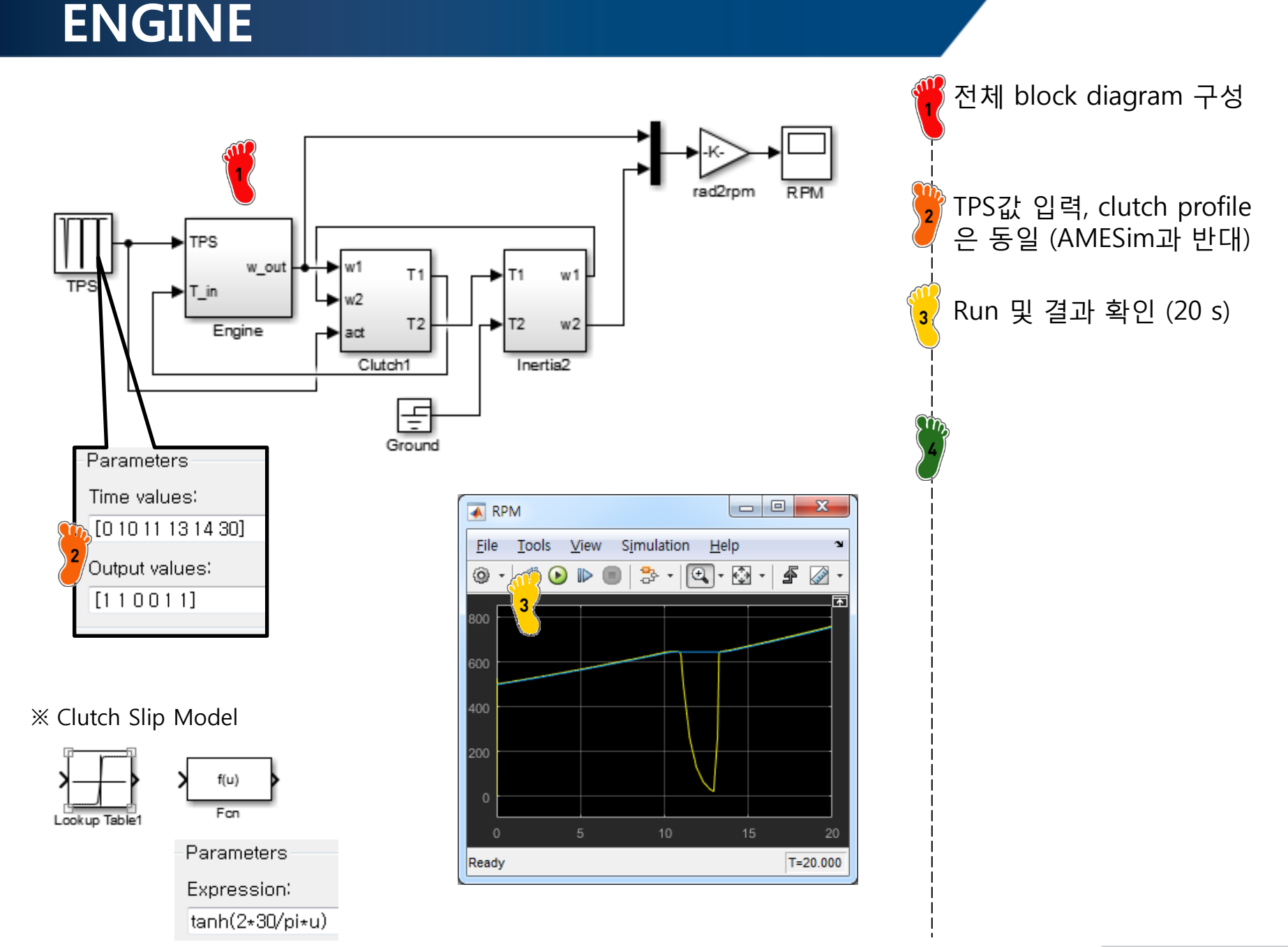

### GEAR

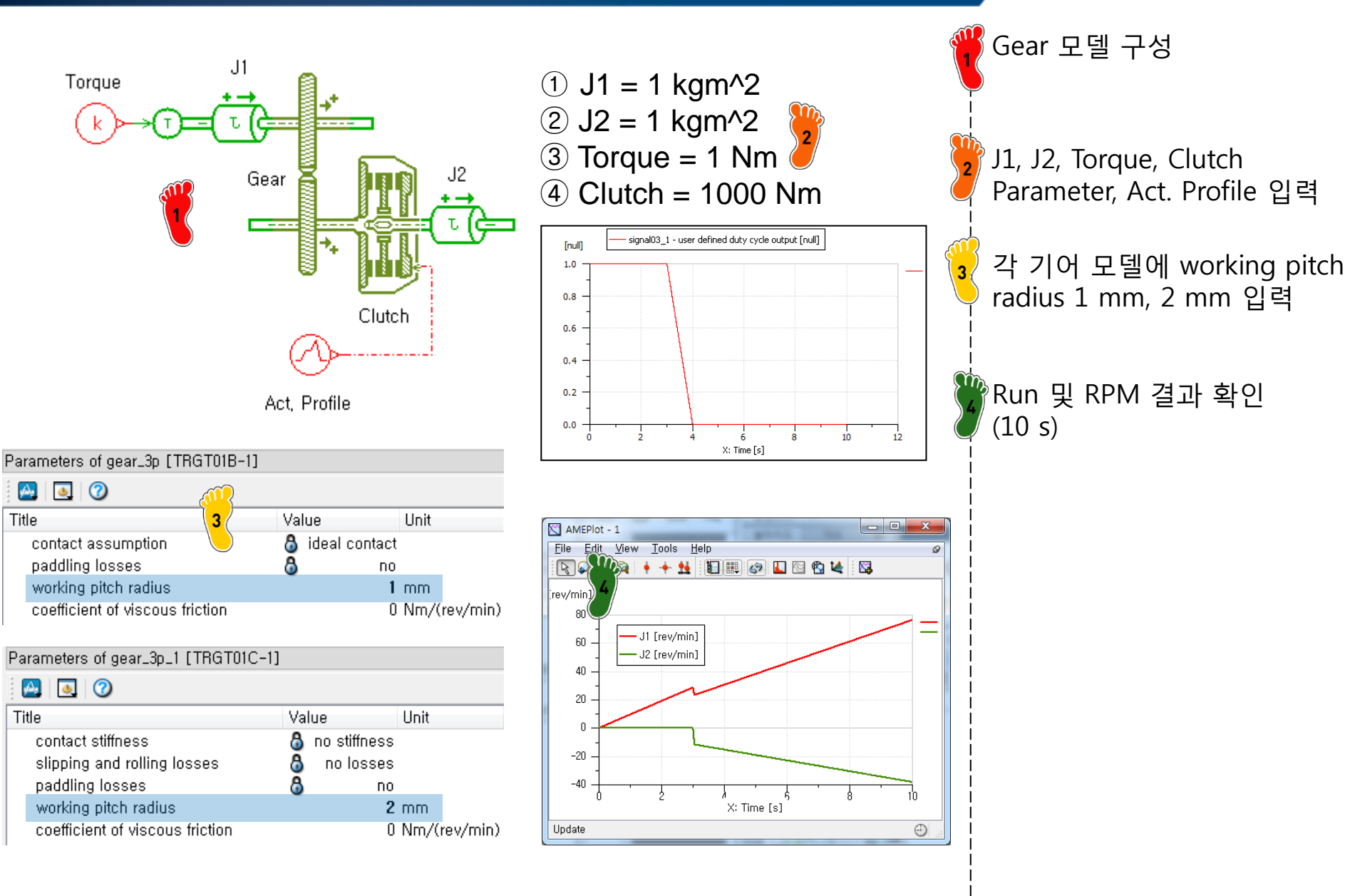

### GEAR

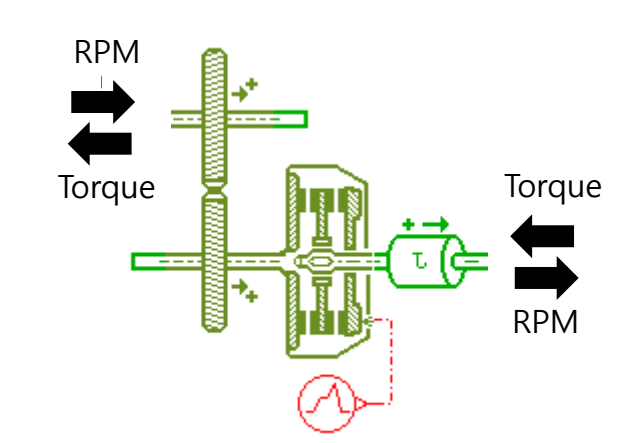

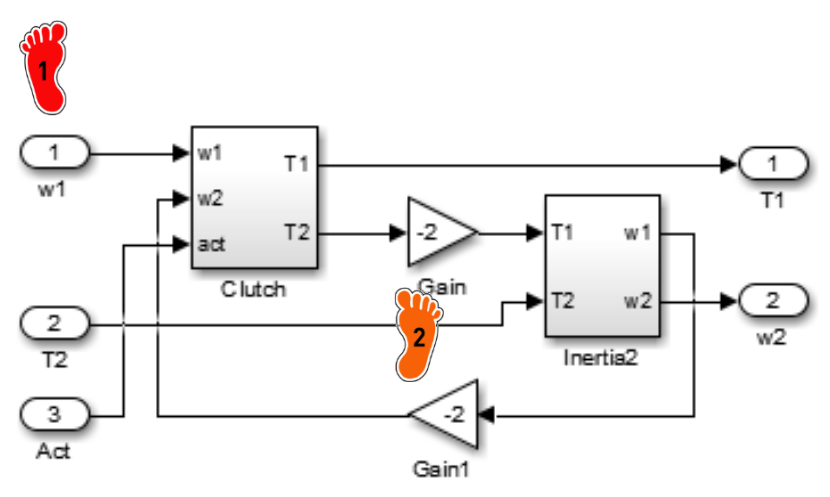

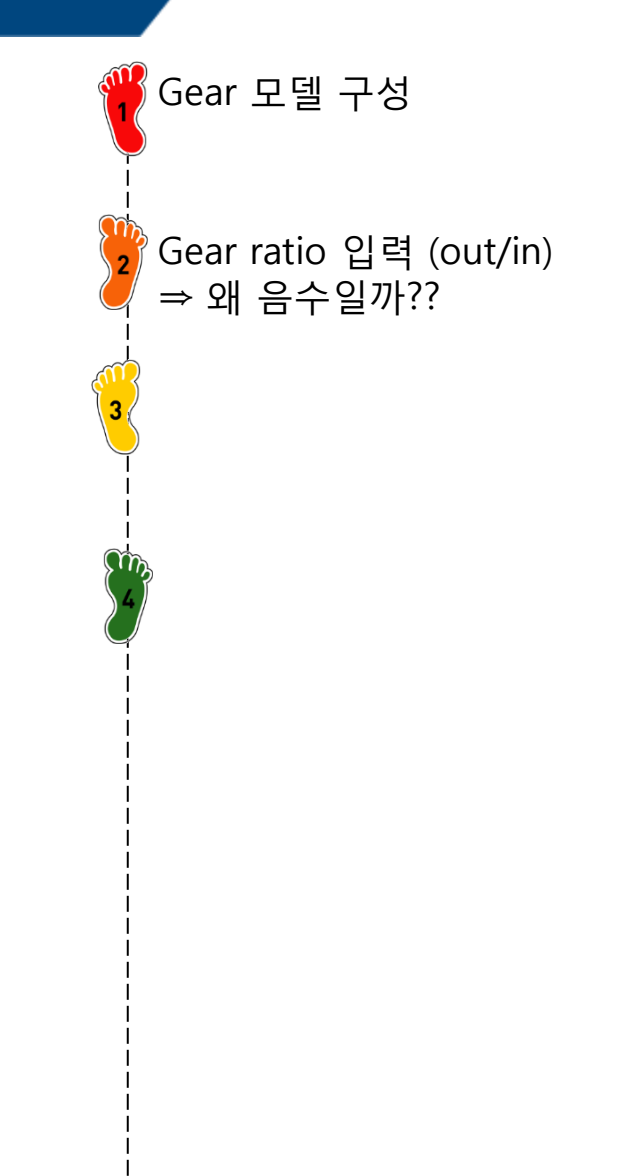

#### CAE

### GEAR

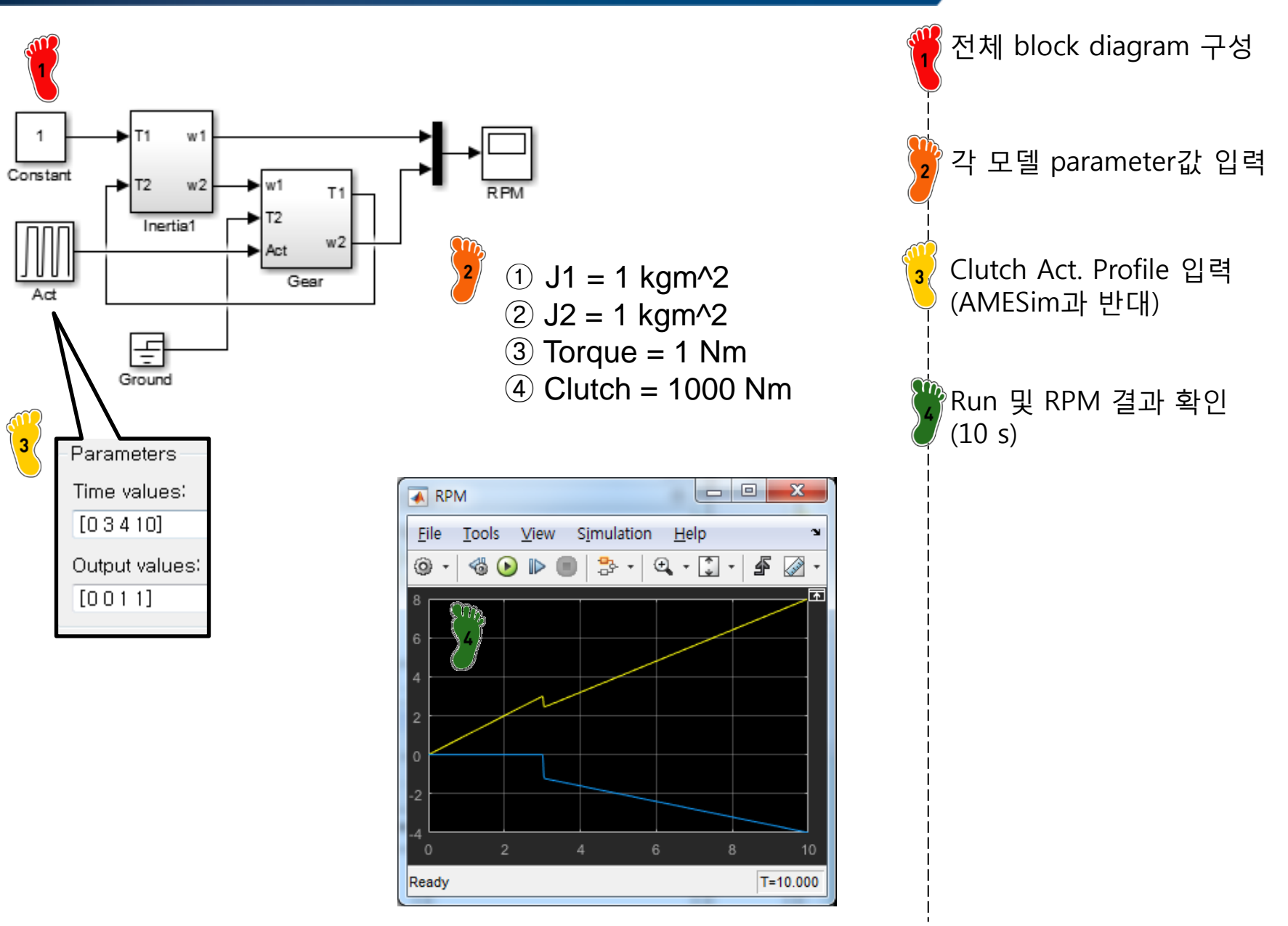

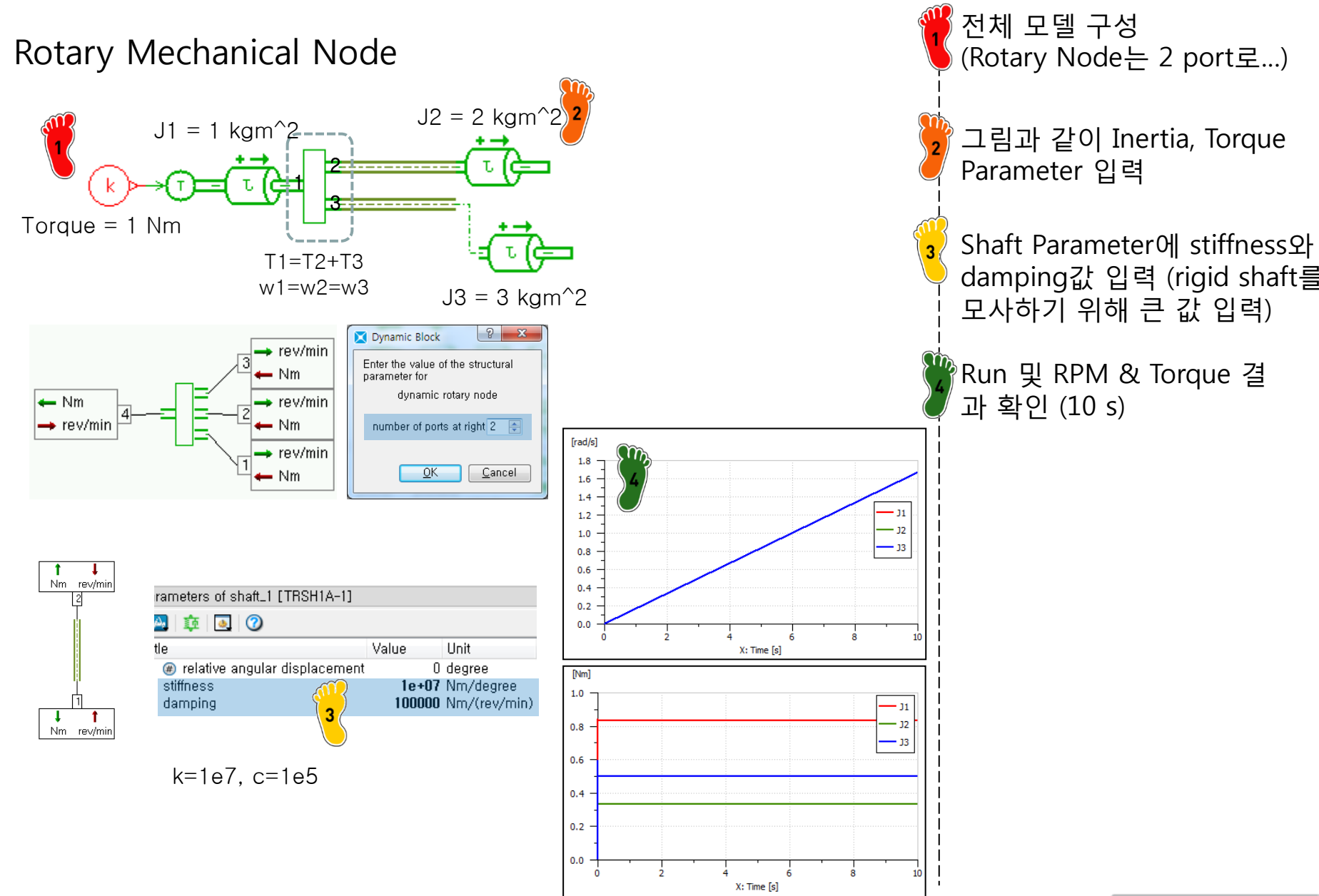

rigid shaft 모델 구성 (기존

### TRANSMISSION

### Rotary Mechanical Node

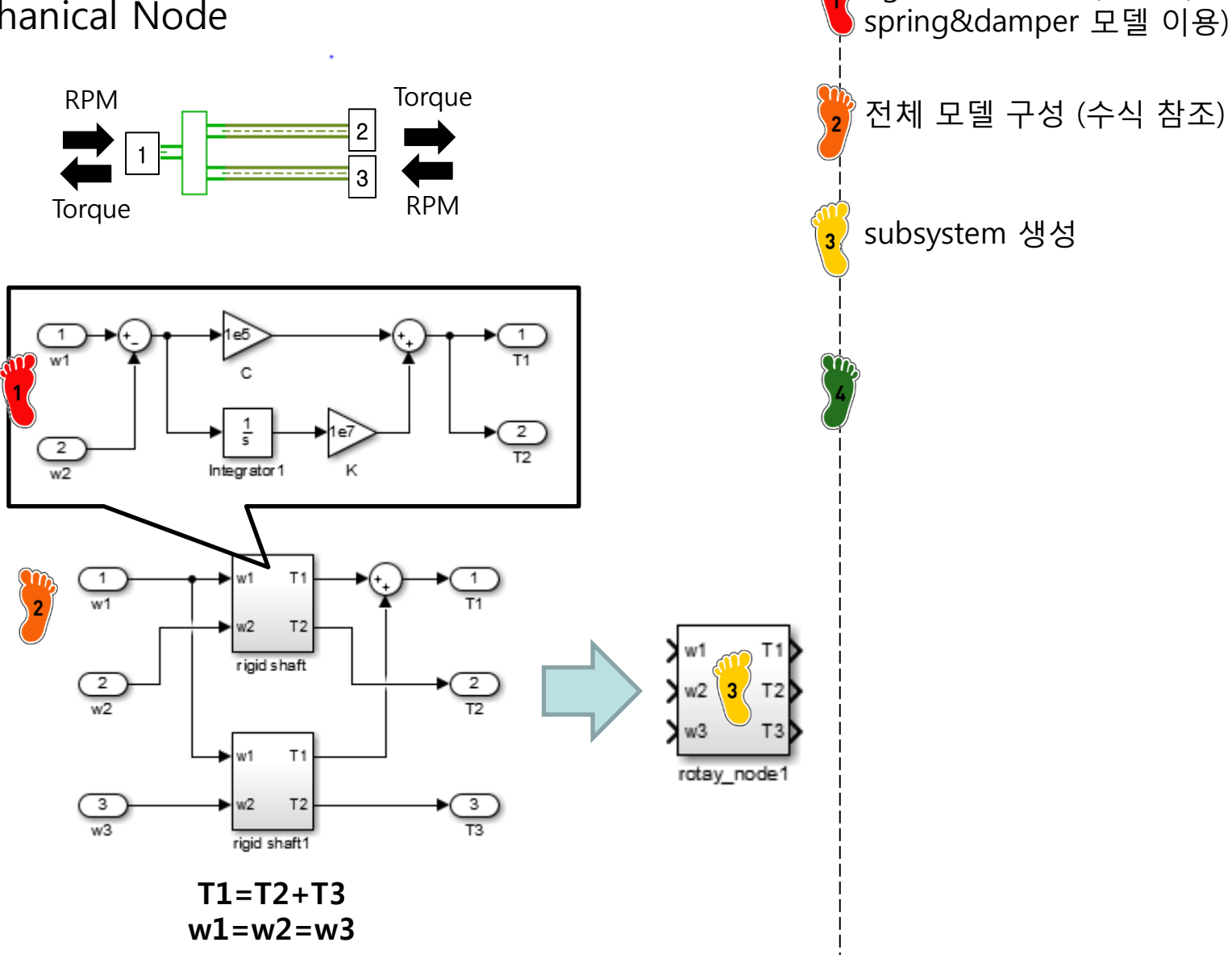

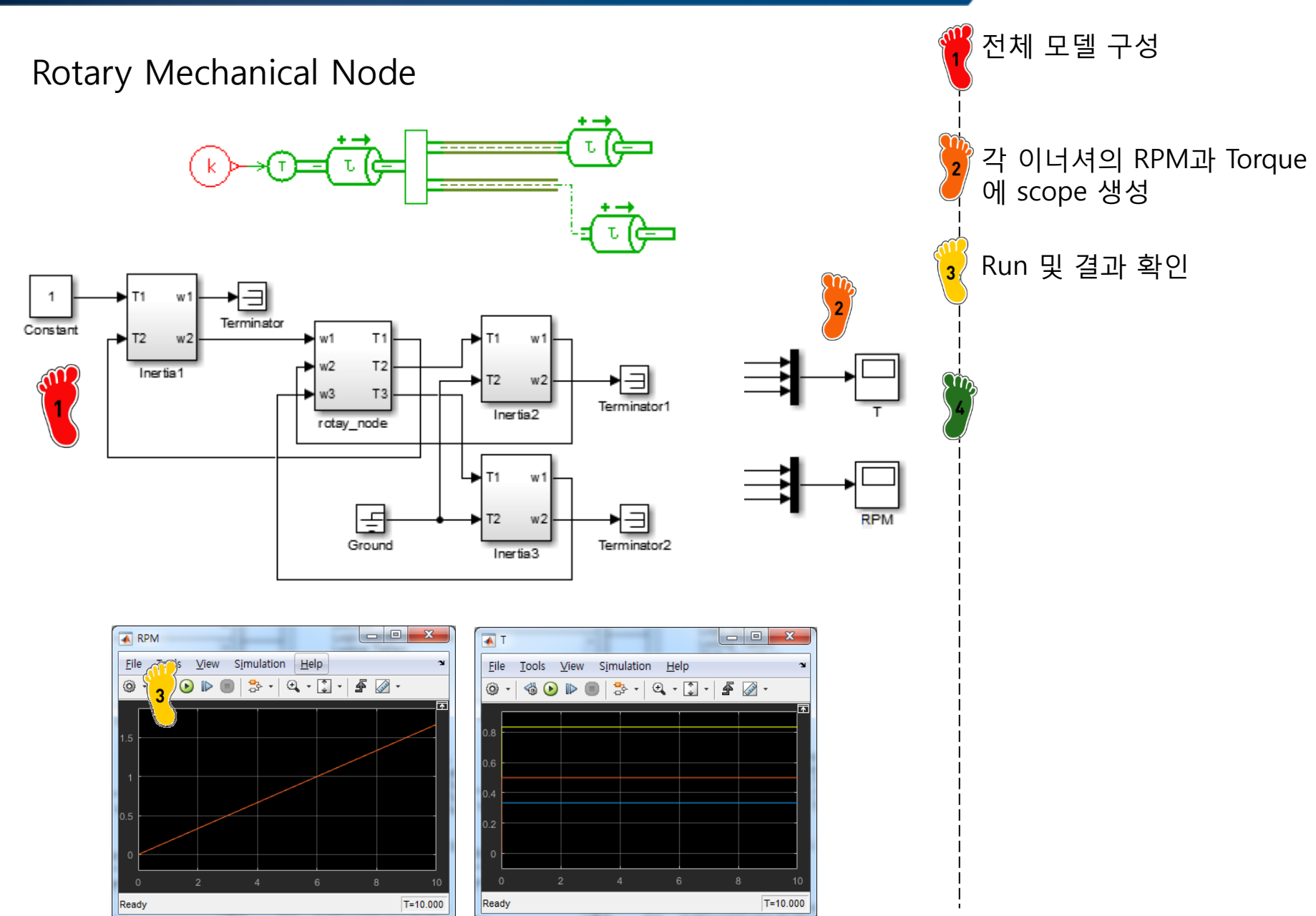

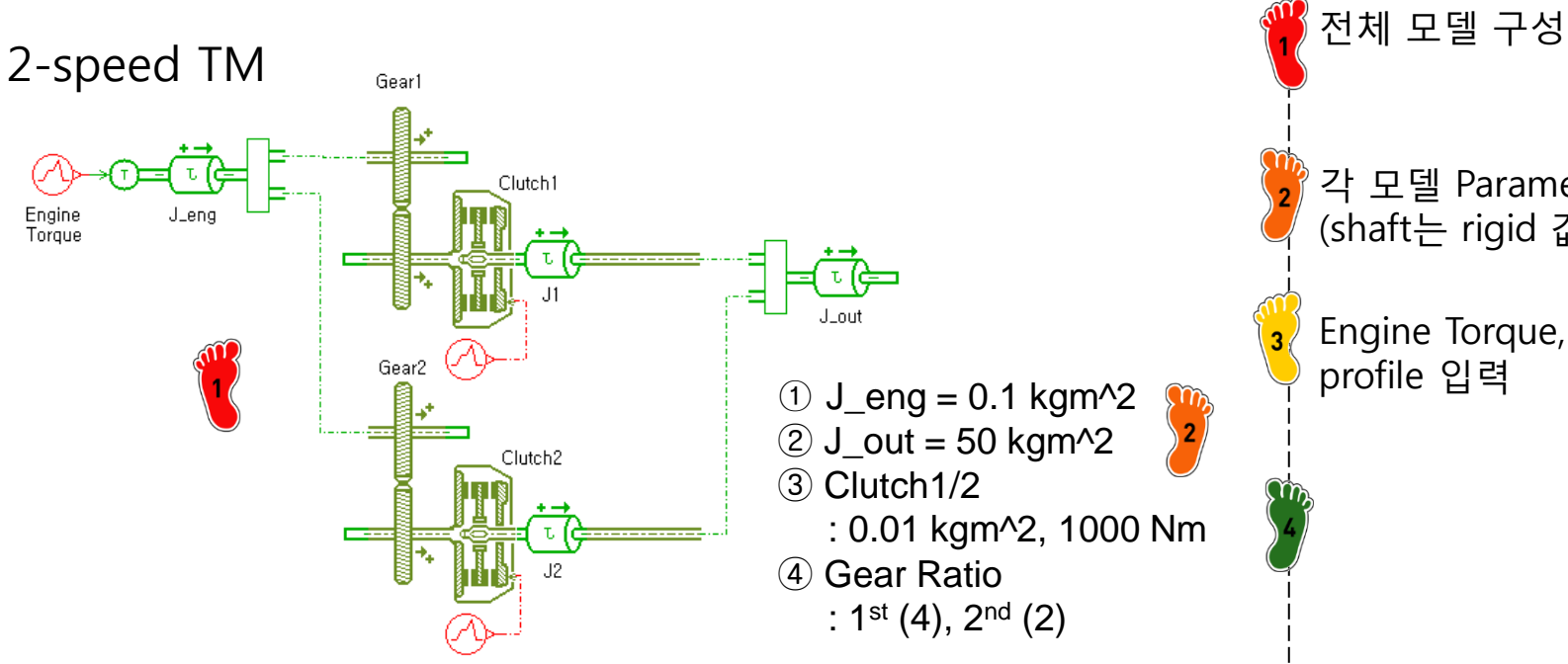

### Engine Tq.

| Parameters of signal03_2 [UD00-1] |       |      |  |
|-----------------------------------|-------|------|--|
| 🛃 💽 🕜                             |       |      |  |
| Title                             | Value | Unit |  |
| number of stages                  | 2     |      |  |
| cyclic                            | no    |      |  |
| time at which duty cycle st…      | 0     | s    |  |
| output at start of stage 1        | 0     | null |  |
| output at end of stage 1          | 250   | null |  |
| duration of stage 1               | 2     | s    |  |
| output at start of stage 2        | 250   | null |  |
| output at end of stage 2          | 250   | null |  |
| duration of stage 2               | 1e+06 | s    |  |
| 3                                 |       |      |  |

#### Clutch1

| arameters of signal03 [UD00-2] |       |      |
|--------------------------------|-------|------|
| 🛃 💽 🕜                          |       |      |
| Title                          | Value | Unit |
| number of stages               | 4     |      |
| cyclic                         | no    |      |
| time at which duty cycle st…   | 0     | s    |
| output at start of stage 1     | 1     | null |
| output at end of stage 1       | 0     | null |
| duration of stage 1            | 0,2   | s    |
| output at start of stage 2     | 0     | null |
| output at end of stage 2       | 0     | null |
| duration of stage 2            | 4.8   | s    |
| output at start of stage 3     | 0     | null |
| output at end of stage 3       | 1     | null |
| duration of stage 3            | 0,2   | s    |
| output at start of stage 4     | 1     | null |
| output at end of stage 4       | 1     | null |
| duration of stage 4            | 1e+06 | s    |

#### Clutch2

| Parameters of signal03_1 [UD00-3 | 3]    |      |  |
|----------------------------------|-------|------|--|
| 🗛 🖪 🧭                            |       |      |  |
| Title                            | Value | Unit |  |
| number of stages                 | 4     |      |  |
| cyclic                           | no    | _    |  |
| time at which duty cycle st…     | 5     | s    |  |
| output at start of stage 1       | 1     | null |  |
| output at end of stage 1         | 0     | null |  |
| duration of stage 1              | 0,2   | s    |  |
| output at start of stage 2       | 0     | null |  |
| output at end of stage 2         | 0     | null |  |
| duration of stage 2              | 4.8   | s    |  |
| output at start of stage 3       | 0     | null |  |
| output at end of stage 3         | 1     | null |  |
| duration of stage 3              | 0,2   | s    |  |
| output at start of stage 4       | 1     | null |  |
| output at end of stage 4         | 1     | null |  |
| duration of stage 4              | 1e+06 | s    |  |

각 모델 Parameter 입력 (shaft는 rigid 값 적용)

Engine Torque, Clutch Act. profile 입력

21

### 2-speed TM

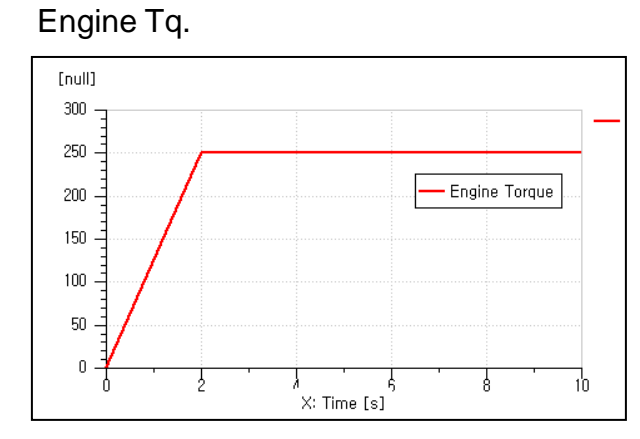

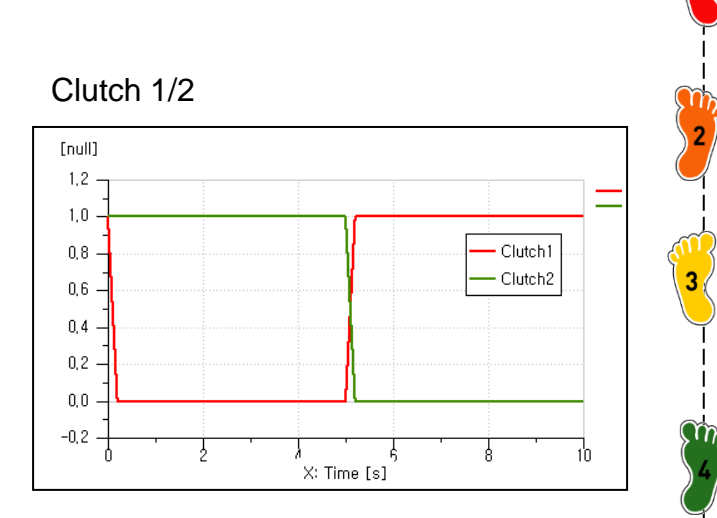

#### Engine RPM

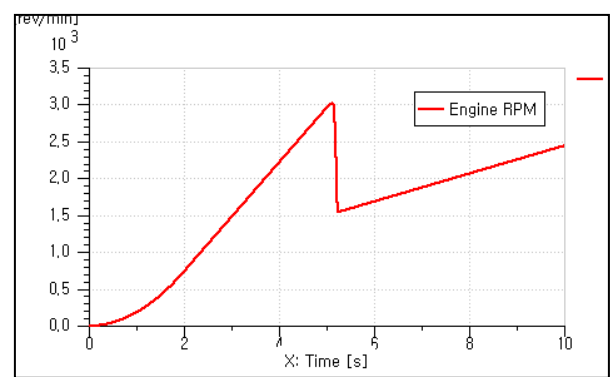

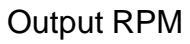

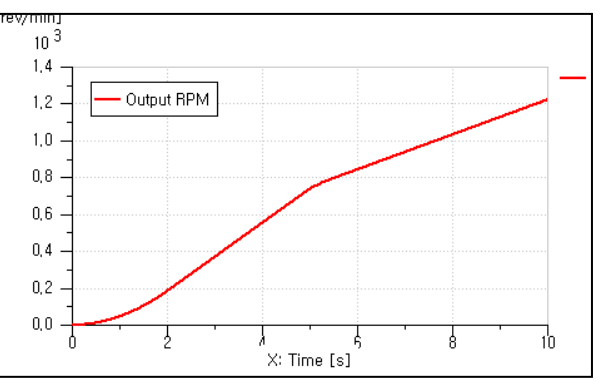

결과 확인

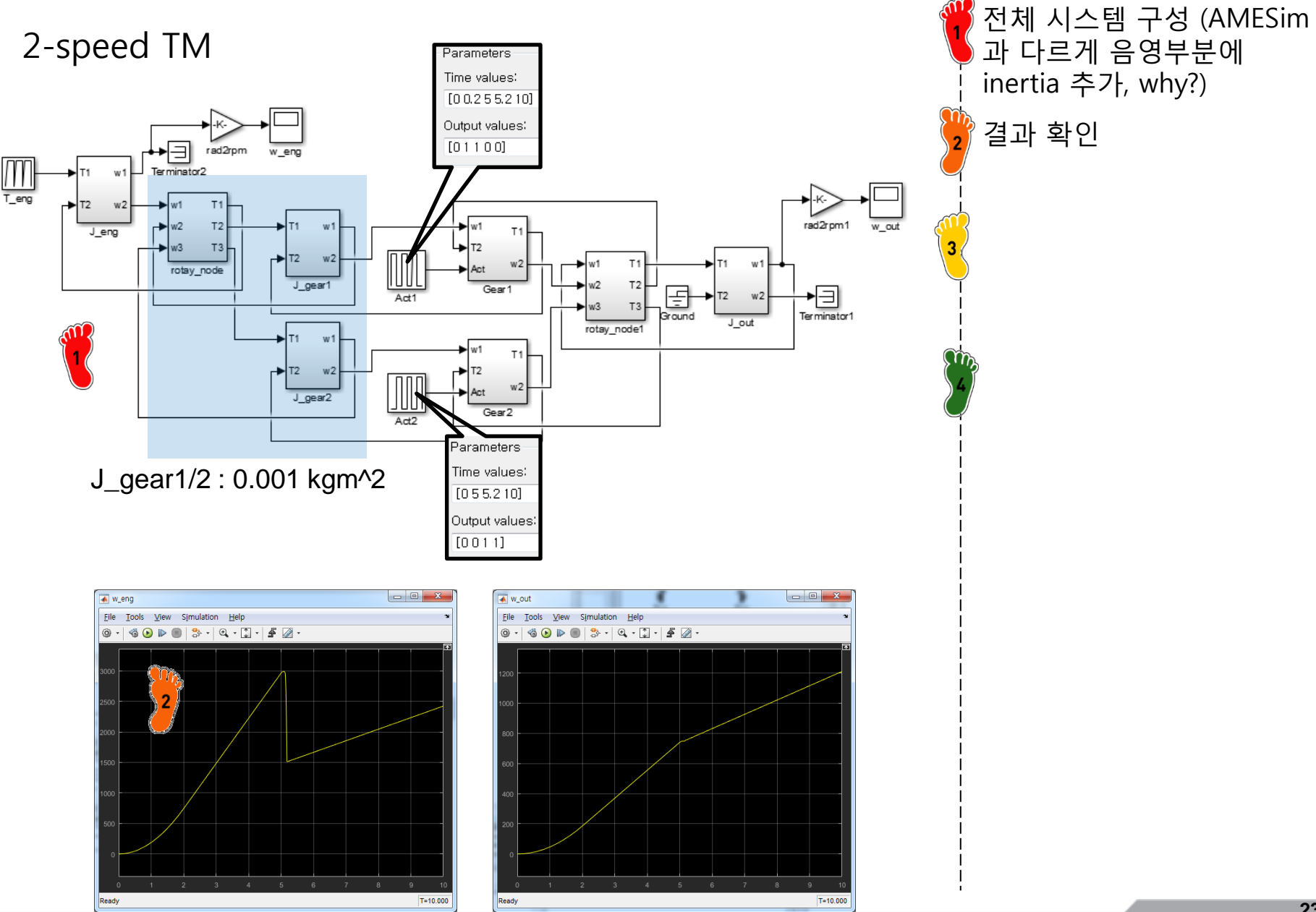

#### CAE

### DRAG FORCE

$$R_d = \frac{1}{2} C_d A_{front} \rho_{air} V_{car}^2$$

 $R_r = \mu_r \times w$ 

 $R_g = w \sin \theta_{grad}$ 

$$R_a = ma = J_{eq} \alpha_{whl} R_{tire}$$

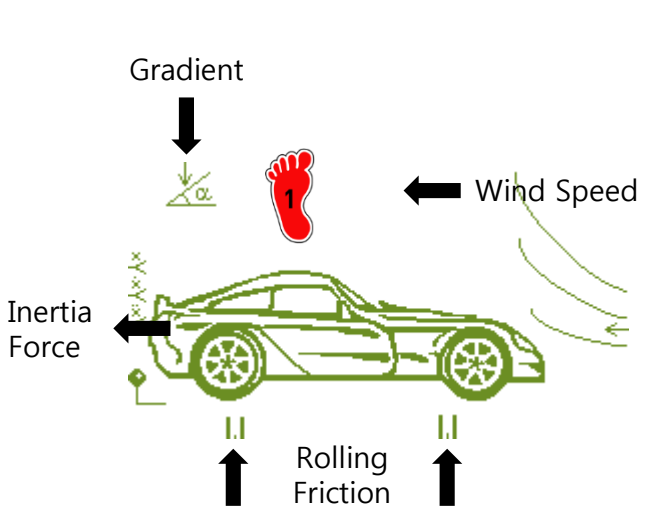

powertrain library 내 vehicle model 제공

longitudinal외 vertical, pitch현상 같이 표현 (입력변수 많음, 생략)

#### Real parameters

|    | Title                                                          | Variable name | Unit       | Default value |
|----|----------------------------------------------------------------|---------------|------------|---------------|
| 1  | carbody mass (including engine block)                          | mvehi         | kg         | 1500          |
| 2  | carbody pitch inertia (including engine block)                 | J             | kgm**2     | 800           |
| 3  | total unsprung mass at front                                   | smassF        | kg         | 40            |
| 4  | total unsprung mass at rear                                    | smassR        | kg         | 40            |
| 5  | X-position of carbody COG (Grid Frame, including engine block) | хсдр          | mm         | 1000          |
| 6  | Z-position of carbody COG (Grid Frame, including engine block) | zcgp          | mm         | 250           |
| 7  | X-position of rear wheel axis (Grid Frame)                     | xe            | mm         | 2400          |
| 8  | Z-position of rear wheel axis (Grid Frame)                     | ze            | mm         | 0             |
| 9  | Cx - drag coefficient in longitudinal direction                | Cx            | null       | 0.3           |
| 10 | Cz - drag coefficient in vertical direction                    | Cz            | null       | 0             |
| 11 | Cm - drag coefficient for pitch                                | Cm            | null       | 0             |
| 12 | Sx - frontal area                                              | Sx            | m**2       | 1             |
| 13 | air density                                                    | rhoair        | kg/m**3    | 1.226         |
| 14 | X-position of engine COG (Grid Frame)                          | Xeng          | mm         | 1000          |
| 15 | Z-position of engine COG (Grid Frame)                          | Zeng          | mm         | 250           |
| 16 | pitch inertia of engine at engine COG                          | Jeng          | kgm**2     | 50            |
| 17 | engine mass                                                    | Meng          | kg         | 120           |
| 18 | X-position of the COR (Grid Frame)                             | Xrefg         | mm         | 0             |
| 19 | Z-position of the COR (Grid Frame)                             | Zrefg         | mm         | 0             |
| 20 | Z-position of front wheels centers (Road Frame)                | Zo            | m          | 0.3           |
| 21 | windage coefficient in longitudinal direction                  | rwvehx        | N/(m/s)**2 | 0.6           |
| 22 | windage coefficient in vertical direction                      | rwvehz        | N/(m/s)**2 | 0             |
| 23 | windage coefficient for pitch                                  | rwvehy        | N/(m/s)**2 | 0             |

### DRAG FORCE

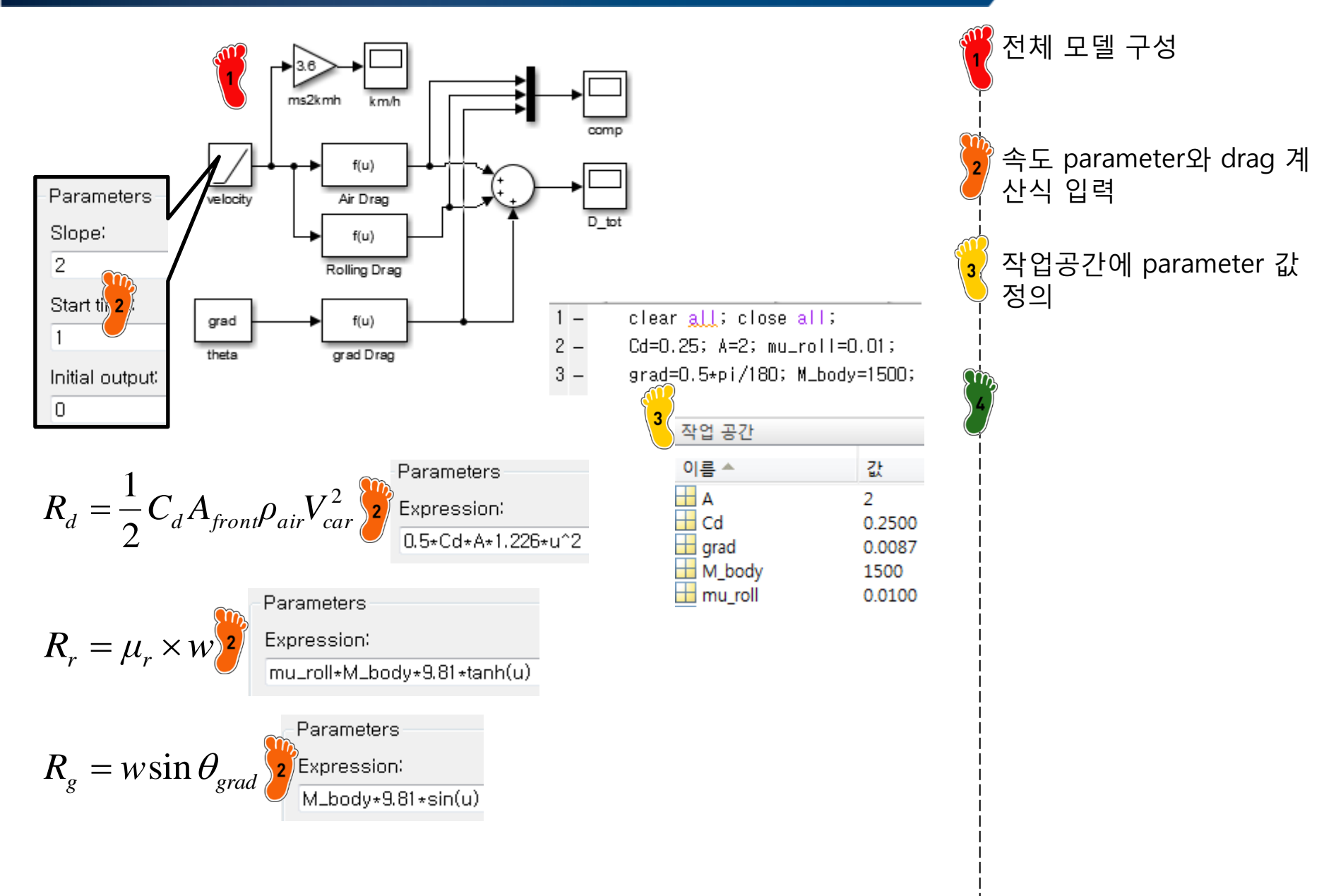

### **DRAG FORCE**

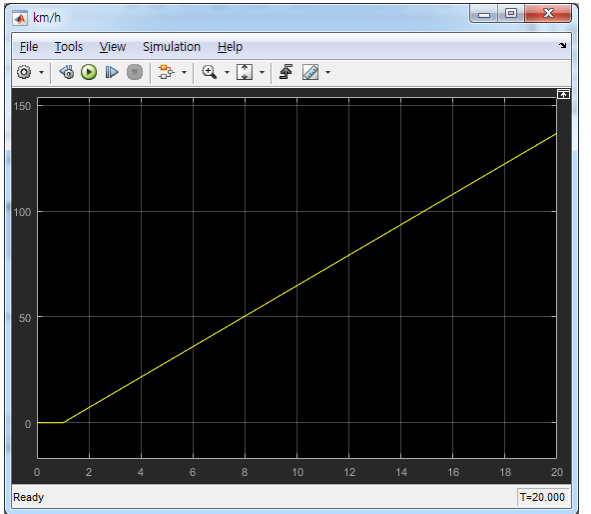

Ready

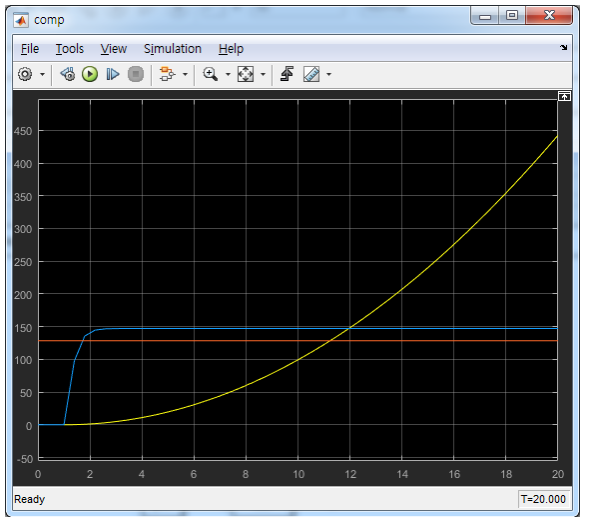

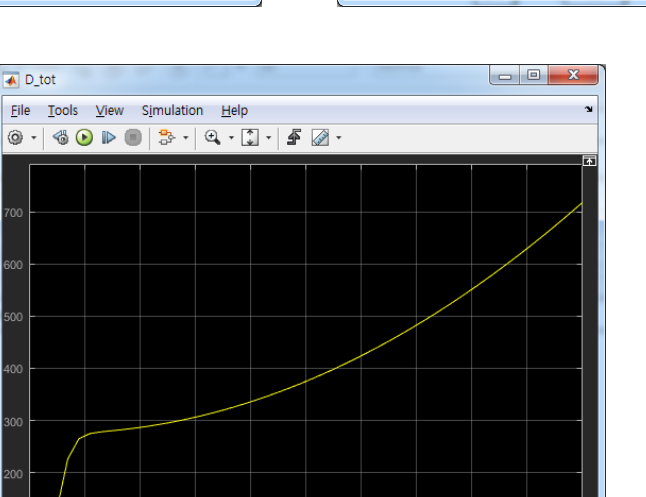

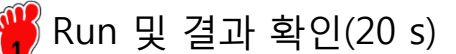

T=20.000

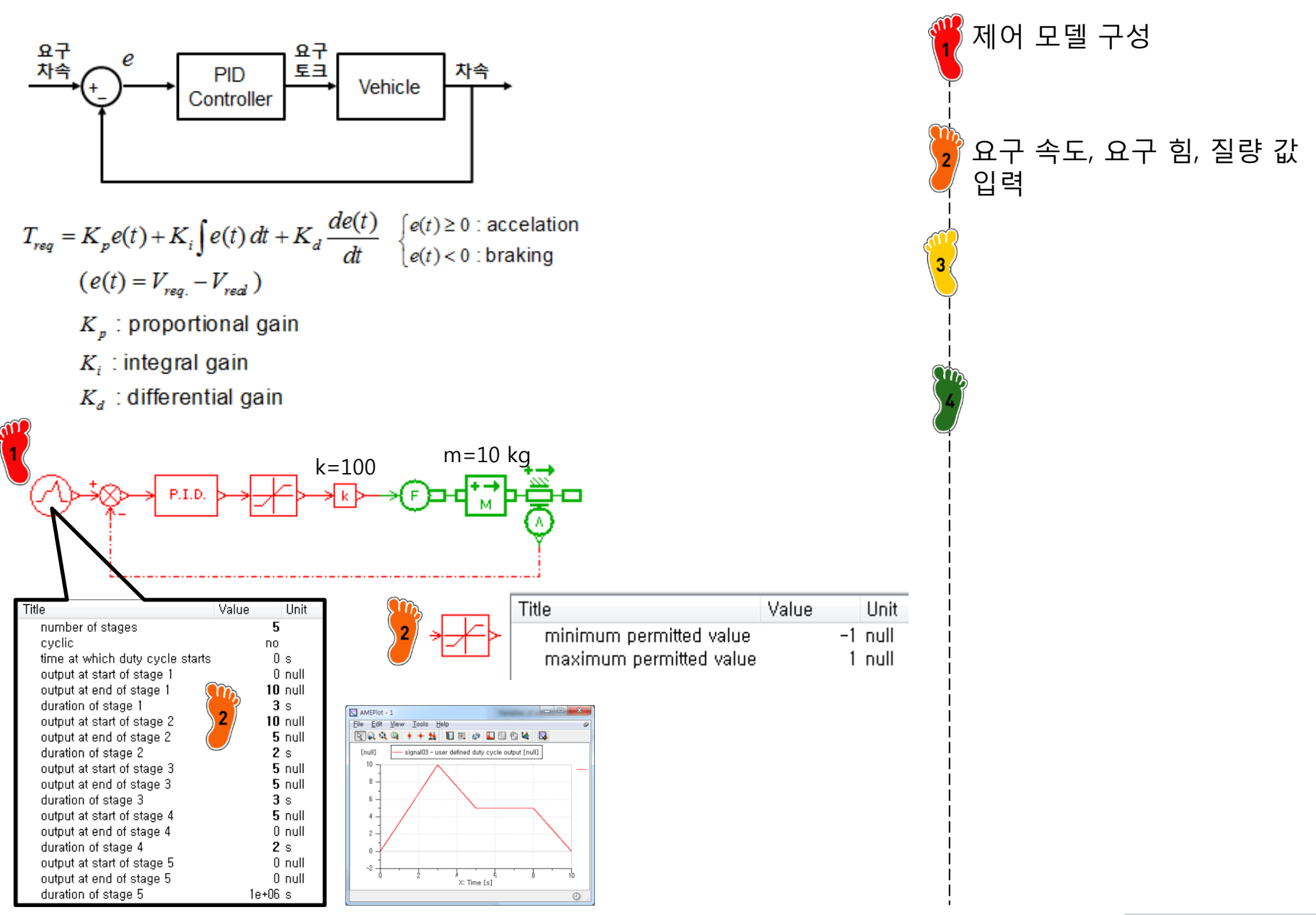

| Title                                             | Value |       | Unit |
|---------------------------------------------------|-------|-------|------|
| 🝘 dummy state variable for estimati…              |       | 0     | 1/s  |
| 🛞 integral part                                   |       | 0     | null |
| controller type 💦 👔                               | 8     | PID   |      |
| limit output 🛛 🎽                                  | 8     | ΠO    |      |
| proportional gain                                 |       | 1     | null |
| integral gain 🛛 🤍                                 |       | 0     | null |
| derivative gain                                   |       | 0     | null |
| time constant for first order lag used t $\cdots$ |       | 0,001 | null |

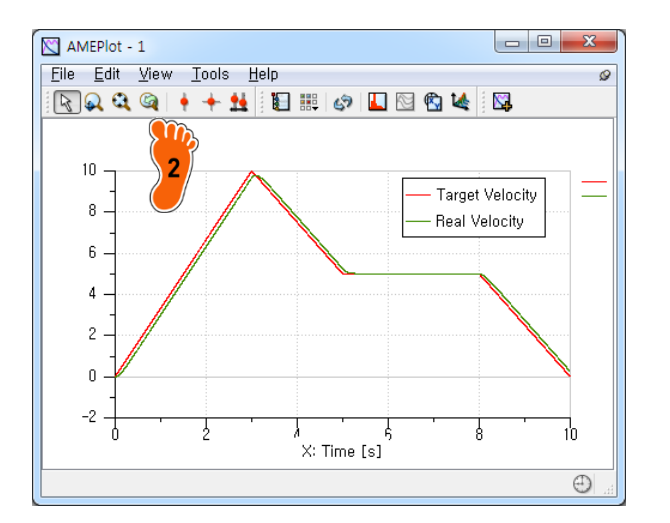

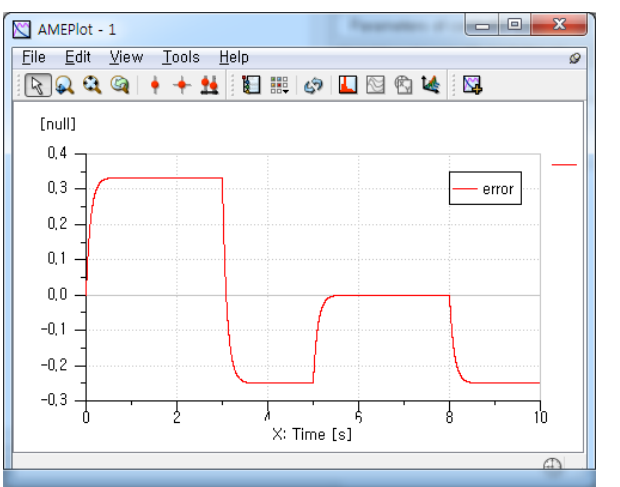

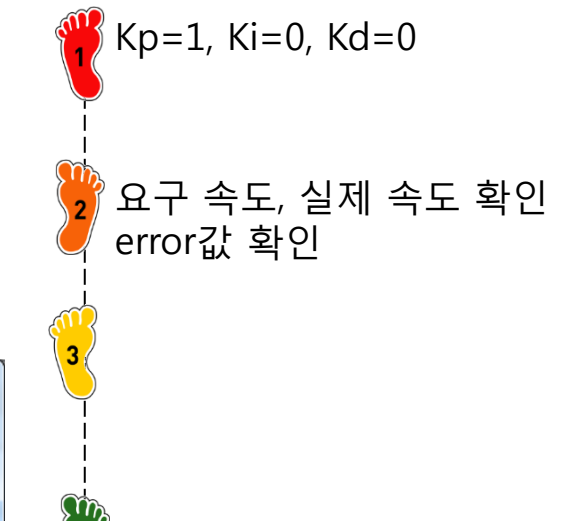

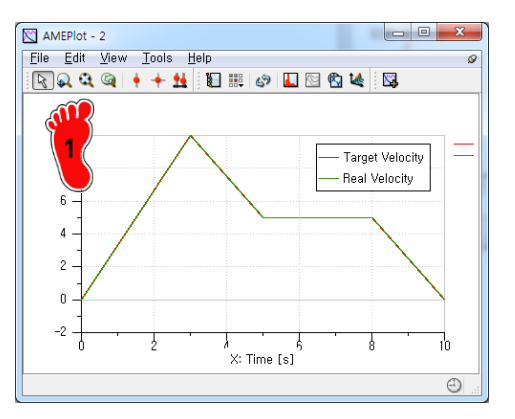

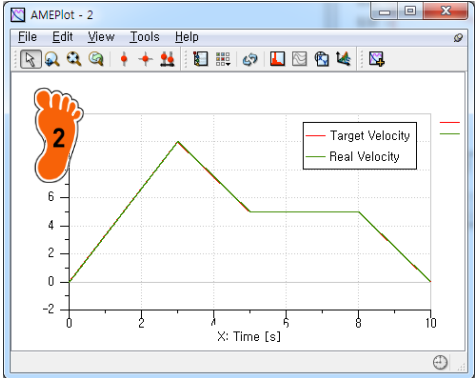

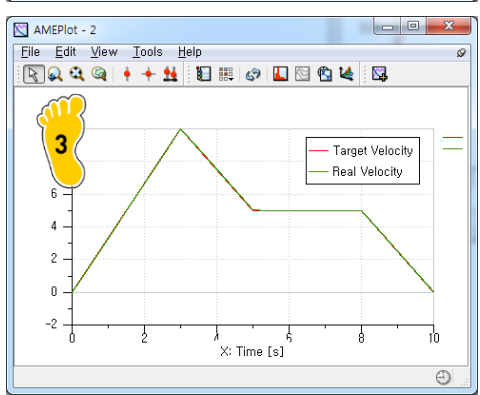

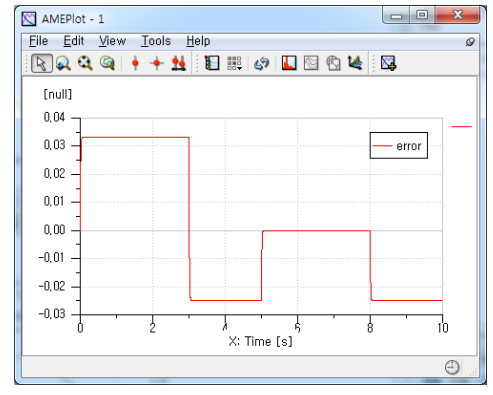

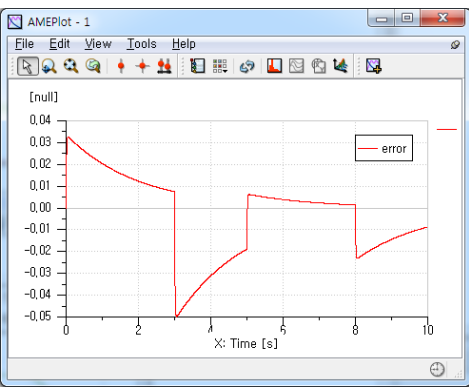

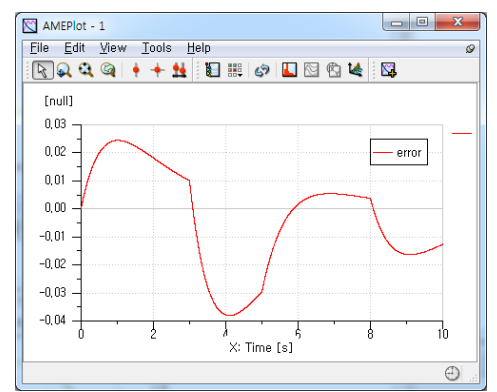

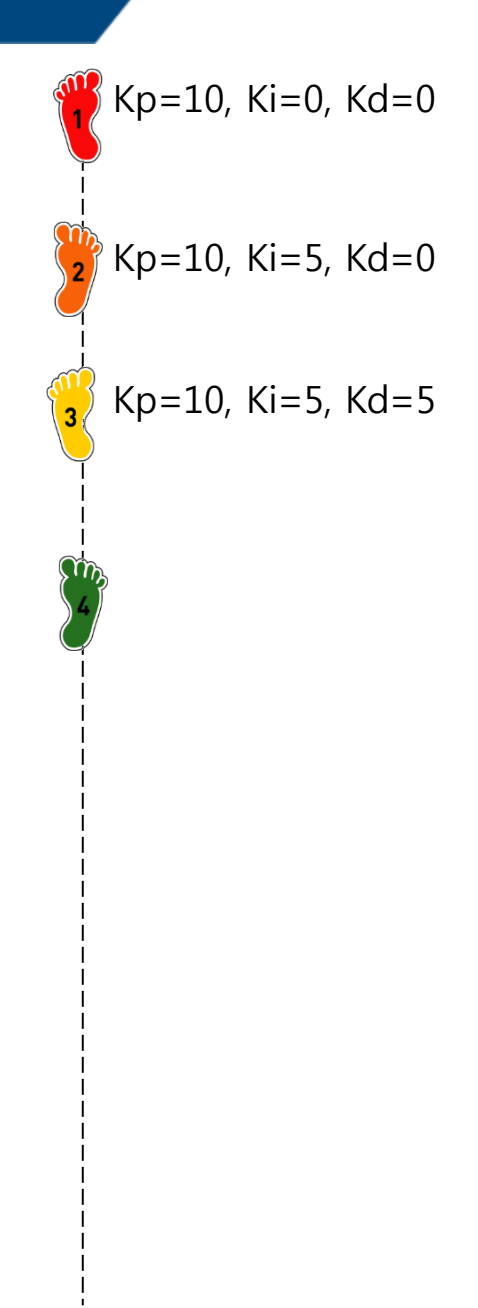

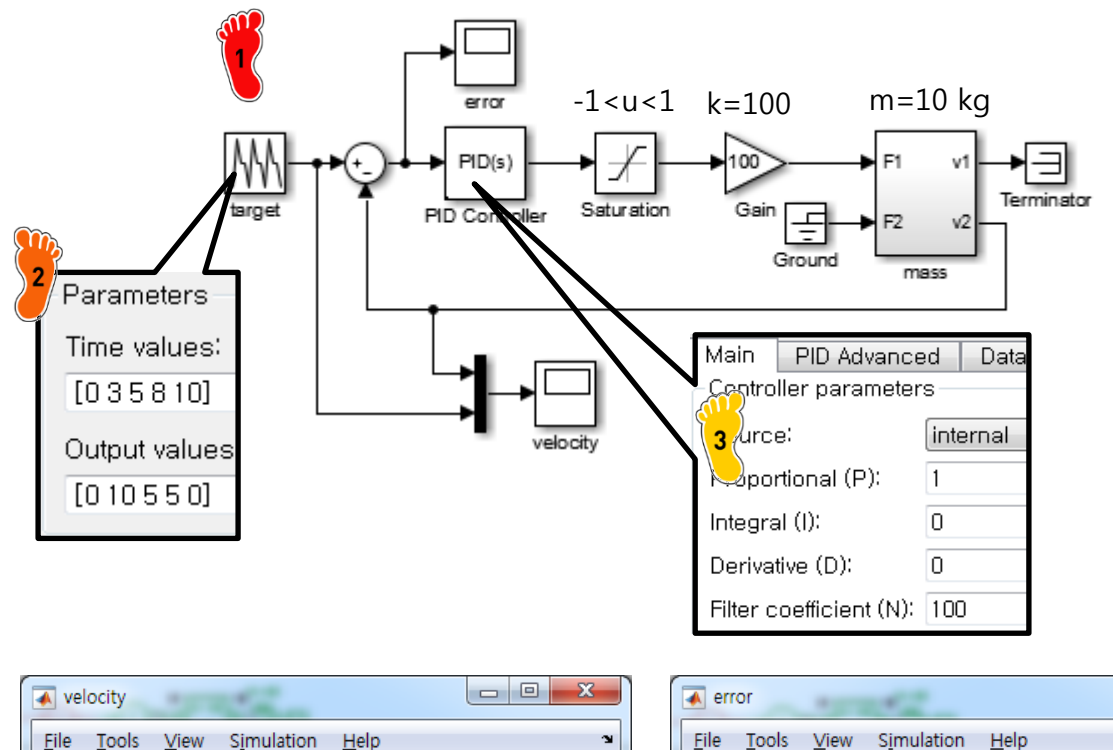

٢

0.1

-0.1

Ready

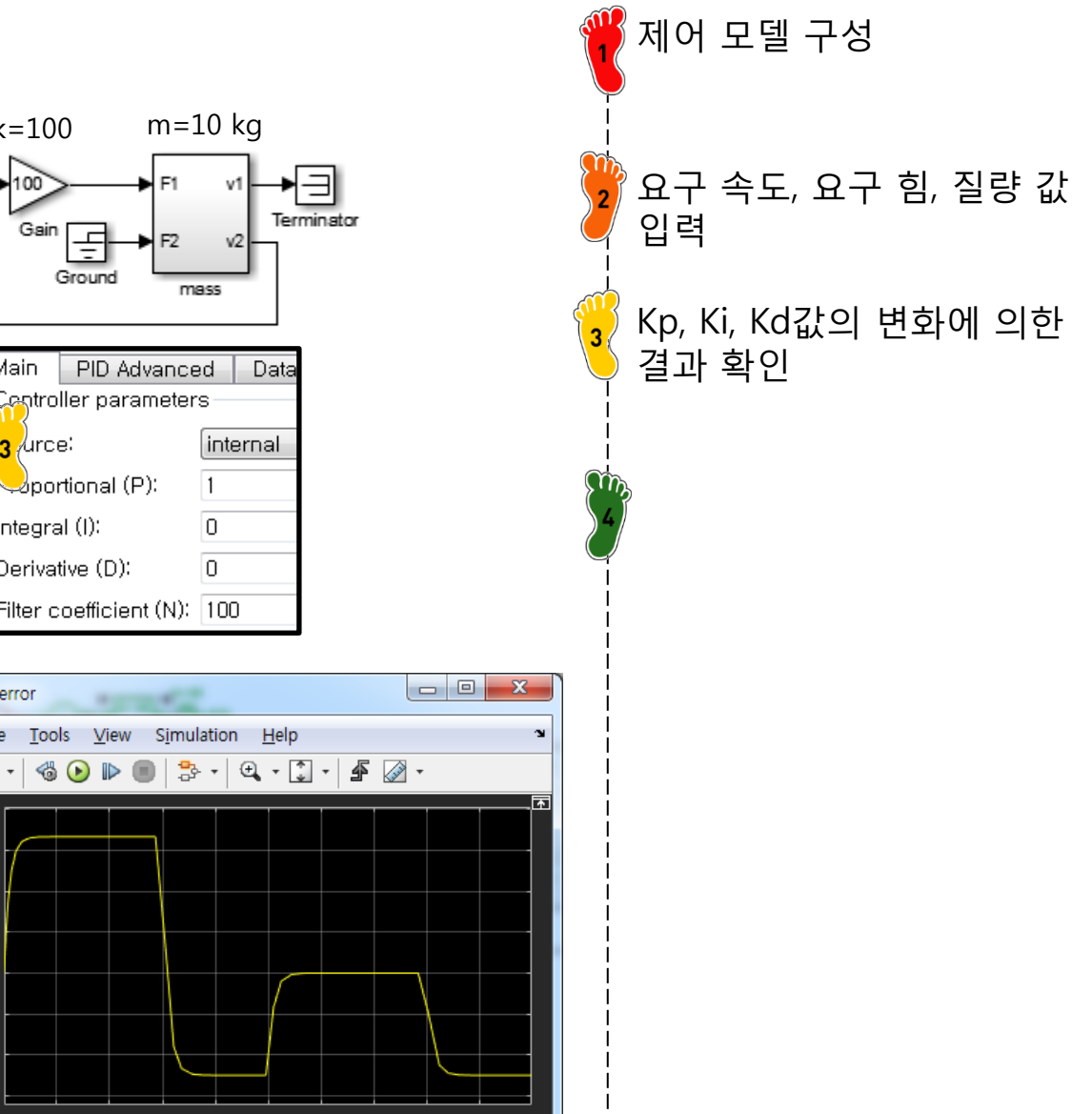

T=10.000

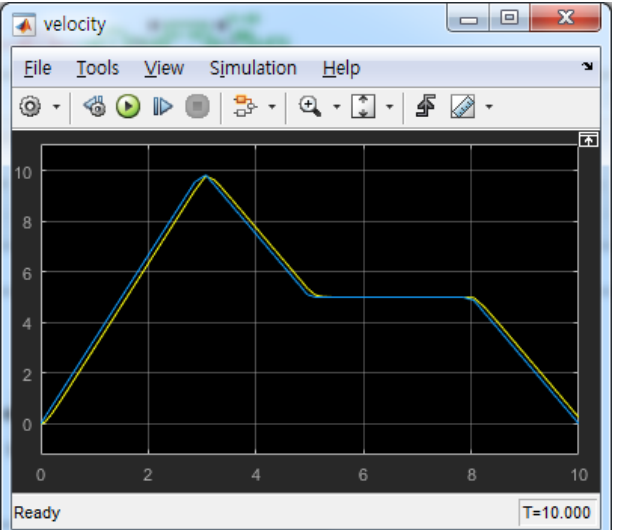

### ASSIGNMENT

### Electric Power System Modeling : Battery & Simple Motor (by Simulink)

### 1. Reference Model (AMESim)

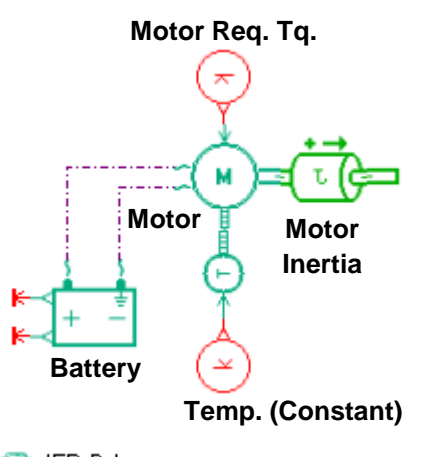

| Battery                                                     |                       |      |
|-------------------------------------------------------------|-----------------------|------|
| Parameters of drv_battery_2 [DRVBAT03-1]                    |                       |      |
|                                                             |                       |      |
| Title                                                       | Value                 | Unit |
| 🛞 potential at port 2                                       | 122                   | V    |
| estate of charge at port 4                                  | 50                    | %    |
| number of cells in series per battery bank                  | 1                     |      |
| number of battery banks in parallel                         | 1                     |      |
| number of battery banks in series                           | 1                     |      |
| discontinuity handling                                      | active                |      |
| tables dependencies                                         | state of charge (SOC) |      |
| rated capacity of the battery                               | 108,3                 | Ah   |
| voltage time constant                                       | 0.5                   | s    |
| filename for open circuit voltage (for one cell) [ $\cdots$ | CAE/ocv.data          |      |
| filename for internal resistance (for one cell) [           | CAE/resistance.data   |      |

#### OCV Format: 1D Table SI X1 Y 0 0.075 1 2 10 0,065 3 20 0,057 30 0,056 4 5 40 0,053 6 50 0,052 7 60 0,051 70 0,05 8 9 80 0,05 10 90 0,05

| Recipitance          |     |     |  |  |  |
|----------------------|-----|-----|--|--|--|
| Format: 1D Table 🛛 🥅 |     |     |  |  |  |
|                      | X1  | γ   |  |  |  |
| 1                    | 0   | 80  |  |  |  |
| 2                    | 10  | 114 |  |  |  |
| 3                    | 20  | 117 |  |  |  |
| 4                    | 30  | 119 |  |  |  |
| 5                    | 40  | 121 |  |  |  |
| 6                    | 50  | 122 |  |  |  |
| 7                    | 60  | 123 |  |  |  |
| 8                    | 70  | 124 |  |  |  |
| 9                    | 80  | 125 |  |  |  |
| 10                   | 90  | 130 |  |  |  |
| 11                   | 100 | 140 |  |  |  |
|                      |     |     |  |  |  |

Resistance

#### 🔺 📻 IFP Drive

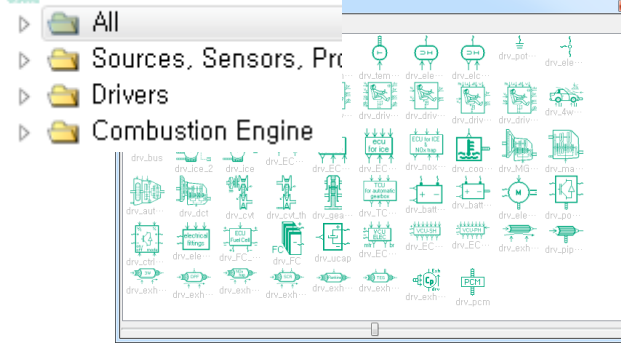

- 1) T\_motor = 100 Nm 2) J\_motor = 100 kgm<sup>2</sup>
- ③ Motor Temp. = 25 deg

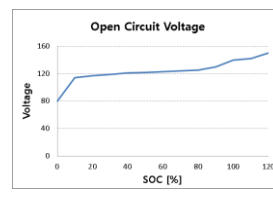

100

11

0,05

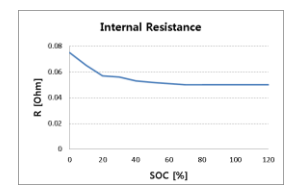

#### Motor

Parameters of drv\_electricmotortherm [DRVELMT0A-1]

| 🚵 🗕 🕐                                 |                 |         |
|---------------------------------------|-----------------|---------|
| Title                                 | Value           | Unit    |
| motor torque at port 2                | 0               | Nm      |
| data type for electric motor modeling | constant values |         |
| time constant to determine the torque | 0,1             | s       |
| maximum power                         | 15000           | W       |
| maximum torque                        | 150             | Nm      |
| mean efficiency                       | 1               | null    |
| maximum rotary velocity               | 8000            | rev/min |

### ASSIGNMENT

### 2. SOC calculation

Motor Tq. = 100 (

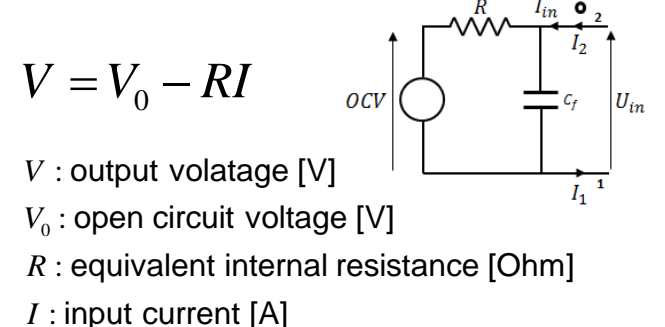

2) Result (Simulation Time : 100 s)

$$\frac{dSOC}{dt} = -\frac{dq}{dt} \bullet \frac{100}{C_{nom}} [\%] \qquad \begin{array}{l} SOC:\\ C_{nom}:\\ SOC = SOC_{initial} - \int I \, dt \bullet \frac{100}{C_{nom}} [\%] \end{array}$$

state of charge [%] rated capacity [As]

 $w_{motor} = IW = VI$  (WITHOUT IOSSES)

Mechanical Energy :  $W = T_W$ Electrical Energy : W = VI

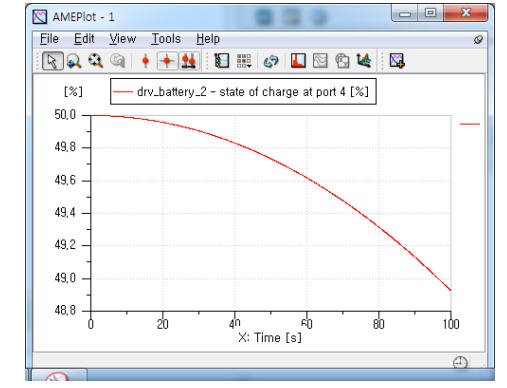

|     |                                | tle                |          | 🕘 Value         | Unit         |
|-----|--------------------------------|--------------------|----------|-----------------|--------------|
|     |                                | input voltage      |          | 117.486         | ۷            |
| + , | ž î                            | input current      |          | 85.0314         | A            |
| €   |                                | rotor relative rot | ary vel: | locity 99.9     | rad/s        |
|     | Title                          | 🕘 Value            | Unit     | Mechanical En   | ergy         |
|     | potential at port 1            | 0                  | ۷        | Electrical Ener | av :         |
|     | current at port 1              | 85.0314            | A        |                 | 97.          |
|     | potential at port 2            | 117.486            | ۷        |                 |              |
|     | current at port 2              | -85.0314           | A        | SOC: SOC =      | SOC          |
|     | open circuit voltage at port 3 | 121.892            | V        |                 |              |
|     | state of charge at port 4      | 48.9248            | %        |                 |              |
|     | depth of discharge             | 51.0752            | %        |                 | <b>5</b> 0 / |
|     | charge used by the load        | 1.16448            | Ah       | =:              | 00 - 2       |
|     |                                |                    |          |                 |              |

:  $W_{mec} = Tw = 100 \times 99.9 = 9990 W$  $W_{elec} = VI = 117.49 \times 85.03 = 9990 W$  $\sum_{initial} -\int I \, dt \bullet \frac{100}{C_{nom}} [\%]$ = 48.925 % 4192.02 108.3×3600